# PA STATE SYSTEM OF HIGHER EDUCATION Shared Administrative System TM- Travel Management Table of Contents

| Create Travel Request                                            | Page | 2  |
|------------------------------------------------------------------|------|----|
| Create Travel Expense Report for an Existing Travel Request      | Page | 21 |
| Create Travel Expense Report Against a Request Prior to the Trip | Page | 35 |
| Create Travel Expense Report                                     | Page | 40 |
| Approve Trip                                                     | Page | 57 |
| Search for Trip Region                                           | Page | 62 |
| Changing Cost Assignment                                         | Page | 65 |
| Travel Request Estimated Expense Adjustment                      | Page | 67 |
| Adding Expense to a Previously Settled Expense Report            | Page | 70 |
| Adjusting a Travel Expense Report to an Approved Funding Level   | Page | 75 |
| Time Chart                                                       | Page | 80 |
| Frequently Used Trip Regions                                     | Page | 81 |

# All Travel Requests will be entered by either the Traveler or Travel Assistant via the portal

Log into the Pennsylvania State System (PASSHE) Portal

| SERVICE<br>Bortal                                                                                  | Pennsylvania's<br><b>STATE SYSTEM</b><br>of Higher Education                                                                                   |
|----------------------------------------------------------------------------------------------------|----------------------------------------------------------------------------------------------------|
|                                                                                                    | Enter Your Account Information Username: Password: Enter Portal Forgotten / Expired Password?                                                  |
| © Pennsylvania State System of Higher Edu<br>The home of PASSHE Employee<br>If you need assistance | ucation, 2986 North Second Street, Harrisburg, PA 17110<br>Self-Service, Manager Self-Service & eTime.<br>, contact your university help desk. |

Click on Employee Self Service.

| L<br>L<br>L           | SERV                                                                            | ICE                                                                                                    |                                                                                                    |                                                                   |                                                                                                    |                                                           |
|-----------------------|---------------------------------------------------------------------------------|----------------------------------------------------------------------------------------------------|----------------------------------------------------------------------------------------------------|-------------------------------------------------------------------|----------------------------------------------------------------------------------------------------|-----------------------------------------------------------|
| 5                     | UR                                                                              | Last Log                                                                                                    | <b>ne</b><br>gon: Thu, 10/20/2022 09:35                                                                                                | 11                                                                |                                                                                                    |                                                           |
| Home                  | Account Alerts                                                                  | Employee Self-Service                                                                                                    | Manager Self-Service                                                                                                    | eTime                                                             | Materials Management                                                                                                   | Fiori Self-Service                                        |
| nformatio             | n                                                                               |                                                                                                    |                                                                                                    |                                                                   |                                                                                                    |                                                           |
| w                     | /elcome                                                                         | to t                                                                                                    | he Self-Servio                                                                                                    | e Port                                                            | al!                                                                                                    |                                                           |
| М                     | y Portal App                                                                    | olications                                                                                                    |                                                                                                    |                                                                   |                                                                                                    |                                                           |
| Th<br>Po<br>cli<br>of | is page will provid<br>rtal. For each app<br>ck on the tab in th<br>the portal. | de you with information ab<br>lication, you will see a cor<br>ne navigation bar. Any rela                                                             | out each of the applicati<br>responding "tab" across<br>ted announcements, info                                                        | ons availabl<br>the top nav<br>ormation, or                       | e for you to access in the<br>igation bar. To access an a<br>help can be found within                                  | Self-Service<br>application, simply<br>each specific area |
| Ac                    | count Alerts                                                                    |                                                                                                    |                                                                                                    |                                                                   |                                                                                                    |                                                           |
|                       | The <b>Account</b><br>accessed. Em<br>System). Plea<br>apply.                   | t Alerts page provides op<br>nployees may receive aler<br>ase be aware that if you e                                                                  | tions for receiving notific<br>is via Text Message, Pers<br>lect to receive Text Mess                                                  | ations wher<br>conal Email,<br>ages standa                        | a designated portal applica<br>and Employee Work Emai<br>ard wireless carrier charge                                   | ations are<br>il (State<br>es may                         |
| En                    | nployee Self-Se                                                                 | ervice                                                                                                    |                                                                                                    |                                                                   |                                                                                                    |                                                           |
|                       | Employee S<br>employment<br>your human<br>opportunity f<br>of the ESS sy        | <b>elf-Service</b> is a web-base<br>with the Pennsylvania Sta<br>resource and payroll data<br>for you to ensure that the<br>ystem is having real-time | ed service that provides<br>te System of Higher Edu<br>in the PASSHE Human R<br>information is correct ar<br>data at your fingertips 2 | employees v<br>cation (PAS<br>esource/Pay<br>d kept up to<br>4/7. | vith information related to<br>SHE). The ability to direct<br>rroll System provides an e<br>o date. One of the major a | o their<br>Iy view<br>excellent<br>advantages             |
| Ma                    | anager Self-Ser                                                                 | rvice                                                                                                    |                                                                                                    |                                                                   |                                                                                                    |                                                           |
|                       | Manager Se<br>related, but r<br>delivered a s<br>absence man                    | elf-Service, or MSS, is a r<br>not limited to, monitoring<br>ubset of MSS tools in the<br>nagement, leave request a                                   | eal-time, web-based too<br>budgets and managing t<br>area of staff managemer<br>nd cancellation approval                               | l that empo<br>heir departr<br>ht. These too<br>, and task n      | wers managers to perforn<br>nental staff. Currently PAS<br>ols include staff attendand<br>nonitoring and manageme      | n tasks<br>SSHE has<br>ee and<br>ent.                     |
| eT                    | ime                                                                             |                                                                                                    |                                                                                                    |                                                                   |                                                                                                    |                                                           |
|                       | The <b>eTime</b> s<br>their employe                                             | system will allow students<br>ees time worked.                                                                                                    | to enter their weekly ho                                                                                                    | urs worked,                                                       | and allow supervisors to                                                                                               | approve                                                   |
| Ma                    | aterials Manage                                                                 | ement                                                                                                    |                                                                                                    |                                                                   |                                                                                                    |                                                           |
|                       | The <b>Materia</b><br>transactions.                                             | <b>Is Management</b> area of t                                                                                                    | he portal provides web-                                                                                                    | oased tools                                                       | for Purchasing & Inventor                                                                                              | у                                                         |

From the ESS tab, click on either of the two Travel Management links.

| SERVICE<br>BORTAL<br>Welcome<br>Last Logon: Thu, 10/20/2022 09:35:11                                                                                                    |       |
|----------------------------------------------------------------------------------------------------|-------|
| ome Account Alerts Employee Self-Service Manager Self-Service eTime Materials Management Fiori Self-Se                                                                                                    | rvice |
| verview Personal Information Benefits Leave & Time Payroll Travel Management My First Days Help Documents                                                                                                    |       |
|                                                                                                    |       |
| Welcome to the Self-Service Portal                                                                                                    |       |
|                                                                                                    |       |
| Areas of Employee Self-Service                                                                                                    | He    |
|                                                                                                    |       |
| Personal Information                                                                                                    |       |
| Display your personal data, addresses, and bank information. Here you can also manage your ethnicity information.                                                                                                    |       |
| Benefits                                                                                                    |       |
| Display your benefits participation information and access the online benefits enrollment system.                                                                                                    |       |
| Leave & Time                                                                                                    |       |
| Within this section of Employee Self-Service you may view your leave balances and a complete record of all<br>absences you have submitted to date. If you have been given access to the Employee Leave Request system,<br>you may access it here as well.                                                                                                    |       |
| Payroll                                                                                                    |       |
| Access online copies of your printed pay statements, manage your W-4 withholding, view/change your W-2 election, and view your online W-2 form, if you have elected to receive online.                                                                                                    |       |
| Travel Management                                                                                                    |       |
| This area of ESS provides employees with functions to create and manage travel requests and expense reports.                                                                                                    |       |
| My First Days                                                                                                    | DE    |
| For New Employees Only The My First Days application of ESS will allow new employees to the<br>Pennsylvania State System of Higher Education to perform all the initial tasks of building your HR personnel file.<br>Here you can complete activities such as: setting up direct deposit, enrolling in your medical benefits and<br>retirement plan(s), completing your W-4 form, etc. All new employees should run this application within 30 days<br>of your date of hire. |       |
| Help Documents                                                                                                    |       |
| Here you will find all supporting Employee Self-Service (ESS) help documentation about every feature and tool<br>of the ESS system. This document repository is a good location to start if you have a question about an ESS<br>application's use.                                                                                                    |       |
|                                                                                                    |       |

From this screen we will start from "My Trips and Expenses". However, if you are a Travel Assistant, follow the instructions in the "Note" below.

|                                     | SERV<br>Port                                                                                                    | ICE<br>Fal                                                                                                    | Welcome<br>Last Logon                                             | : Thu, 10/20/2022 09                                                                    | 35:11                                                                  |                                                                          |                                     |                          |
|-------------------------------------|----------------------------------------------------------------------------------------------------|----------------------------------------------------------------------------------------------------|-------------------------------------------------------------------|-----------------------------------------------------------------------------------------|------------------------------------------------------------------------|--------------------------------------------------------------------------|-------------------------------------|--------------------------|
| e                                   | Account Alerts                                                                                                    | Employee Self-                                                                                                    | Service                                                           | Manager Self-Servio                                                                     | e eTime                                                                | Materials Management                                                     | Fiori Self-Service                  |                          |
| iew<br>E r                          | Personal Informa                                                                                                    | lion Benefits                                                                                                    | Leave & T                                                         | ime   Payroll   '                                                                       | Travel Managem                                                         | ent │ My First Days │ H                                                  | elp Documents                       |                          |
| Thi<br>ove                          | is page will provid<br>erview page will b                                                                                                    | e you with inform<br>e shown to the le                                                                                                    | nation about                                                      | t each available En                                                                     | ployee Self-Se                                                         | rvice (ESS) application for                                              | you to access in this               | sub-section of ESS. To a |
| Av                                  | vailable App                                                                                                    | lications                                                                                                    |                                                                   | S application that                                                                      | ou can use to                                                          | return to this page.                                                     |                                     |                          |
| Av<br>My                            | <b>Trips and Expe</b><br>This page ser<br>requests and                                                                                                    | lications<br>nses<br>ves as the centra<br>'or expense repo                                                                                                    | al managem<br>rts.                                                | ent point for all yo                                                                    | vou can use to<br>ur trips and ex                                      | return to this page.<br>pense reports. Here you c                        | an view, change, cop                | y, or create new travel  |
| Аv<br>Му<br><u>Сте</u>              | vailable App<br>version of the two of the two of two of two o                                                                                                    | lications<br>nses<br>ves as the centra<br>(or expense repo<br>nest<br>bis quick link to                                                                         | al managem<br>rts.                                                | ent point for all yo                                                                    | ur trips and ex                                                        | pense reports. Here you c                                                | an view, change, cop                | y, or create new travel  |
|                                     | vailable App<br><u>7 Trips and Expe</u><br>This page ser<br>requests and,<br>eate Travel Requ<br>You can use t<br>eate Expense Ref                                                                                                    | lications<br>nses<br>ves as the centra<br>(or expense repo<br><u>test</u><br>his quick link to a<br>port                                                        | al managem<br>rts.<br>create a tra                                | ent point for all yo                                                                    | ur trips and ex                                                        | pense reports. Here you c<br>ur supervisor.                              | an view, change, cop                | y, or create new travel  |
|                                     | <b>Arijable App</b><br><b>Trips and Expe</b><br>This page ser<br>requests and<br><b>eate Travel Requ</b><br>You can use t<br><b>eate Expense Re</b><br>You can use t                                                                                                    | lications<br>nses<br>ves as the centra<br>(or expense repo<br><u>sest</u><br>his quick link to a<br><u>port</u><br>his quick link to a                          | al managem<br>rts.<br>create a tra<br>create an ex                | ent point for all yo<br>vel request to be a<br>spense report for a                      | ou can use to<br>ur trips and ex<br>pproved by you<br>trip without a   | pense reports. Here you c<br>ur supervisor.<br>previously submitted trav | an view, change, cop<br>el request. | y, or create new travel  |
|                                     | <b>Trips and Expe</b><br>This page ser<br>requests and,<br><b>eate Travel Requ</b><br>You can use t<br><b>eate Expense Re</b><br>You can use t                                                                                                    | lications<br>nses<br>ves as the centra<br>/or expense repo<br><u>sest</u><br>his quick link to a<br>sport<br>his quick link to a<br>secord                      | al managem<br>rts.<br>create a tra<br>create an ex                | vel request to be a                                                                     | ur trips and ex                                                        | pense reports. Here you c<br>ur supervisor.<br>previously submitted trav | an view, change, cop<br>al request. | y, or create new travel  |
| Av<br>My<br><u>Cre</u><br><u>Un</u> | Arilable App<br>Application of the second structure<br>This page second structure<br>This page second structure<br>requests and<br>eate Travel Requ<br>You can use to<br>ate the second structure<br>You can use to<br>the second structure<br>Structure structure<br>Structure structure<br>Structure structure<br>The second structure<br>The second structure<br>The | lications<br>nses<br>ves as the centra<br>/or expense repo<br>jest<br>his quick link to<br>port<br>his quick link to<br>tecord<br>f you receive a n             | al managem<br>rts.<br>create a tra<br>create an ex<br>nessage sta | ent point for all yo<br>vel request to be a<br>kpense report for a<br>ting your employe | ur trips and ex<br>pproved by you<br>trip without a                    | pense reports. Here you c<br>ur supervisor.<br>previously submitted trav | an view, change, cop<br>al request. | y, or create new travel  |
| Av<br>My<br><u>Crr</u><br><u>Un</u> | <b>Trips and Expe</b><br>This page ser<br>requests and,<br>eate Travel Requ<br>You can use t<br>eate Expense Re<br>You can use t<br>ilock Employee I<br>Use this tool<br><u>remployees</u>                                                                                                    | lications<br>nses<br>ves as the centra<br>/or expense repo<br><u>sest</u><br>his quick link to a<br>sport<br>his quick link to a<br>cecord<br>f you receive a n | al managem<br>rts.<br>create a tra<br>create an ex<br>nessage sta | vel request to be a<br>kpense report for all<br>ting your employed                      | ur trips and ex<br>pproved by you<br>trip without a<br>e record has be | pense reports. Here you c<br>ur supervisor.<br>previously submitted trav | an view, change, cop<br>al request. | y, or create new travel  |

Note: Travel Assistants, the "My Employees" link will only be available to you. You will need to click on "My Employees", on the next screen choose the specific employee to create travel request/expense report, then click on "Create New Request" or "Create New Expense Report". From this point, directions are the same until noted as different. This screen provides you with an overview of trips previously entered and allows you to start a new "Travel Request" or "Expense Report".

Here, we will create a new "Travel Request".

| Home                                                                       | Account Alerts                                                                           | Employee S  | elf-Service | Manager Self-Se | ervice eTime                        | Materials Management  | Fiori Self-Service |                          |        |
|----------------------------------------------------------------------------|------------------------------------------------------------------------------------------|-------------|-------------|-----------------|-------------------------------------|-----------------------|--------------------|--------------------------|--------|
| Overview                                                                   | Personal Informat                                                                        | ion Benefit | s Leave 8   | Time Payroll    | Travel Management                   | t 🕴 My First Days 🕴 I | elp Documents      |                          |        |
|                                                                            | 4                                                                                        |             |             |                 |                                     |                       |                    |                          |        |
| <ul> <li>Relate</li> <li>24 Hou</li> <li>Blooms</li> <li>Blooms</li> </ul> | ed Links<br>Ir Clock Conversi<br>sburg – Enterprise<br>sburg - PanAM<br>sburg – Subsiste | My          | Trips a     | nd Expens       | S <b>ES (</b><br>Travel Requests (0 | ) All My Expens       | Reports (0) F      | Pending Exp. Reports (0) |        |
| Edinbo<br>More                                                             | ro – Travel Calcu                                                                        |             |             |                 |                                     |                       |                    |                          |        |
|                                                                            |                                                                                          | Vie         | w: [Standa  | ard View]       | ✓ Create Nev                        | v Travel Request      | reate New Expense  | e Report Cancel Trip     |        |
|                                                                            |                                                                                          |             | Trip Num    | nber            | Start D                             | ate                   | End Date           | Destination              | Reason |
|                                                                            |                                                                                          |             |             |                 |                                     |                       |                    |                          |        |
|                                                                            |                                                                                          |             |             |                 |                                     |                       |                    |                          |        |
|                                                                            |                                                                                          |             |             |                 |                                     |                       |                    |                          |        |
|                                                                            |                                                                                          |             |             |                 |                                     |                       |                    |                          |        |
|                                                                            |                                                                                          |             |             |                 |                                     |                       |                    |                          |        |
|                                                                            |                                                                                          |             |             |                 |                                     |                       |                    |                          |        |

Once you click on "Create New Travel Request" a new screen will open.

# Create Travel Request main screen

| General Data Review and Send            | Completed Road Map                                                             |                               |
|-----------------------------------------|--------------------------------------------------------------------------------|-------------------------------|
| Employee                                |                                                                                |                               |
| Previous Step     Review     Save Draft |                                                                                |                               |
| Calendar of Trips Attachments (0)       |                                                                                |                               |
| General Data                            |                                                                                |                               |
| * Start Date:                           | E 00:00                                                                        |                               |
| * End Date:                             | 00:00                                                                          |                               |
| Posting Date:                           |                                                                                |                               |
| Destination                             |                                                                                |                               |
| * Trip Country:                         | Standard Conus Rate, USA 🗸 Trip Region: 🖓 Standard Conus Rate, USA             |                               |
| * Destination:                          | C                                                                              |                               |
| Additional Destinations:                | No destinations entered                                                        | Enter Additional Destinations |
| Additional Information                  |                                                                                |                               |
| * Activity (Expenses):                  | $\sim$                                                                         |                               |
| * Reason:                               | C                                                                              |                               |
| Estimated Costs:                        | 0.00 USD Enter Estimated Costs                                                 |                               |
| Comment:                                |                                                                                |                               |
|                                         |                                                                                |                               |
| Advances:                               | 0.00 United States Dollar                                                      | Enter Advances                |
| Cost Assignment:                        | 100.00 % Cost Center 7011400000 (ADMIN/GE/ECON DEV), Funds Center 7011400000 ( | Change Cost Assignment        |

Required fields are marked with an asterisk (\*). Trip Region is a required field.

#### General Data:

| Calendar of Trips Attachments (0) |           |
|-----------------------------------|-----------|
| General Data                      |           |
| * Start Date:                     | <br>00:00 |
| * End Date:                       | <br>00:00 |
| Posting Date:                     |           |

- Enter the anticipated start date/time and end date/time for the entire reimbursement period. If this trip involves multiple destinations, those will be entered in another section
- Dates can be entered manually or selected by opening the calendar of trips and clicking on the beginning and end dates

| Calend | lar of | Trips | At    | tachm  | ents | (0) |    |    |    |    |      |        |     |    |    |    |    |    |      |        |     |    |    |    |    |    |       |       |    |    |    |    |    |    |       |       |    |    |    |
|--------|--------|-------|-------|--------|------|-----|----|----|----|----|------|--------|-----|----|----|----|----|----|------|--------|-----|----|----|----|----|----|-------|-------|----|----|----|----|----|----|-------|-------|----|----|----|
|        |        |       |       |        |      |     |    |    |    |    |      |        |     |    |    |    |    |    |      |        |     |    |    |    |    |    |       |       |    |    |    |    |    |    |       |       |    |    |    |
| <      |        | C     | Octob | er 202 | 22   |     |    |    |    | No | vemb | per 20 | )22 |    |    |    |    | De | cemb | per 20 | 022 |    |    |    |    | J  | anuar | y 202 | 3  |    |    |    |    | Fe | bruar | ry 20 | 23 |    | >  |
|        | Мо     | Tu    | We    | Th     | Fr   | Sa  | Su |    | Мо | Tu | We   | Th     | Fr  | Sa | Su |    | Мо | Tu | We   | Th     | Fr  | Sa | Su |    | Мо | Tu | We    | Th    | Fr | Sa | Su |    | Мо | Tu | We    | Th    | Fr | Sa | Su |
| 39     | 26     | 27    | 28    | 29     | 30   | 1   | 2  | 44 | 31 | 1  | 2    | 3      | 4   | 5  | 6  | 48 | 28 | 29 | 30   | 1      | 2   | 3  | 4  | 52 | 26 | 27 | 28    | 29    | 30 | 31 | 1  | 5  | 30 | 31 | 1     | 2     | 3  | 4  | 5  |
| 40     | 3      | 4     | 5     | 6      | 7    | 8   | 9  | 45 | 7  | 8  | 9    | 10     | 11  | 12 | 13 | 49 | 5  | 6  | 7    | 8      | 9   | 10 | 11 | 1  | 2  | 3  | 4     | 5     | 6  | 7  | 8  | 6  | 6  | 7  | 8     | 9     | 10 | 11 | 12 |
| 41     | 10     | 11    | 12    | 13     | 14   | 15  | 16 | 46 | 14 | 15 | 16   | 17     | 18  | 19 | 20 | 50 | 12 | 13 | 14   | 15     | 16  | 17 | 18 | 2  | 9  | 10 | 11    | 12    | 13 | 14 | 15 | 7  | 13 | 14 | 15    | 16    | 17 | 18 | 19 |
| 42     | 17     | 18    | 19    | 20     | 21   | 22  | 23 | 47 | 21 | 22 | 23   | 24     | 25  | 26 | 27 | 51 | 19 | 20 | 21   | 22     | 23  | 24 | 25 | 3  | 16 | 17 | 18    | 19    | 20 | 21 | 22 | 8  | 20 | 21 | 22    | 23    | 24 | 25 | 26 |
| 43     | 24     | 25    | 26    | 27     | 28   | 29  | 30 | 48 | 28 | 29 | 30   | 1      | 2   | 3  | 4  | 52 | 26 | 27 | 28   | 29     | 30  | 31 | 1  | 4  | 23 | 24 | 25    | 26    | 27 | 28 | 29 | 9  | 27 | 28 | 1     | 2     | 3  | 4  | 5  |
| 44     | 31     | 1     | 2     | 3      | 4    | 5   | 6  | 49 | 5  | 6  | 7    | 8      | 9   | 10 | 11 | 1  | 2  | 3  | 4    | 5      | 6   | 7  | 8  | 5  | 30 | 31 | 1     | 2     | 3  | 4  | 5  | 10 | 6  | 7  | 8     | 9     | 10 | 11 | 12 |

- Time is entered using military format.
- Posting Date This is the posting date for Funds Management and will default to the trip end date.
- Destination:

| Destination              |                                                                  |                               |
|--------------------------|------------------------------------------------------------------|-------------------------------|
| * Trip Country:          | Standard Conus Rate, USA 🗸 Trip Region: 🕒 Standard Conus Rate, U | SA                            |
| * Destination:           | D                                                                |                               |
| Additional Destinations: | No destinations entered                                          | Enter Additional Destinations |

- Enter the main destination or first destination, if the trip involves multiple destinations.
- Trip Country Select from the drop-down list. USA will be the default.

• Trip Region – Enter this manually, if you know the region code or use the search feature.

| Click | here to begi    | n the searcl | n                | Ň                     |                        |
|-------|-----------------|--------------|------------------|-----------------------|------------------------|
| * Tri | ip Country:     | Standard     | Conus Rate, USA  | ✓ Trip Region:        |                        |
| The b | elow screen     | will be disp | blayed.          |                       |                        |
|       |                 |              | Select: T        | rip Region            | 2 ×                    |
|       |                 |              |                  | Hide Advanced Search  | Result <= 500 items Go |
|       | Trip Country/G  | iroup: US 🛞  | C                | Country/Group/Region: | C                      |
| 1     | Name of Trip Co | untry:       | C                |                       |                        |
| lt    | tems (More t    | han 500)     |                  |                       |                        |
|       | Trip Country    |              | Trip Region Code | Name of Trip Region   |                        |
| 0     | US              |              | AK/[O            | [other], AK           |                        |
| 0     | US              |              | AL/AB            | Abbeville, AL         |                        |
| 0     | US              |              | AL/AA            | Aberfoil, AL          |                        |
| 0     | US              |              | AL/AC            | Abernant, AL          |                        |
| 0     | US              |              | AK/AD            | Adak, AK              |                        |
| 0     | US              |              | AL/AD            | Addison, AL           |                        |
| 0     | US              |              | AL/AE            | Akron, AL             |                        |
| 0     | US              |              | AL/AF            | Alabaster, AL         |                        |
| 0     | US              |              | AL/AG            | Alberta, AL           |                        |
| 0     | US              |              | AL/AH            | Albertville, AL       |                        |
| 0     | US              |              | AL/AI            | Alexander City, AL    |                        |
| 0     | US              |              | AL/AJ            | Aliceville, AL        |                        |

In this example, we will search for the Region code for Pittsburgh, PA

- Trip Country/Group will default to the US.
- Country/Group/Region = in the US, the Region code will always begin with the state abbreviation, so PA\* is entered. The asterisk (\*) represents a wildcard.
- Name of Trip Country = in the US, this will be the city or county name.
  - This field is case sensitive!! pitts\* will not produce any results...the first letter must be capitalized.
  - If the city you are traveling to is not listed, you must select the county in which the city is located.

|    |                       | Select: T        | rip Region            |                            | N X    |
|----|-----------------------|------------------|-----------------------|----------------------------|--------|
|    |                       |                  | Hide Advanced         | I Search Result <= 500 ite | ems Go |
|    | Trip Country/Group:   | US⊗ C            | Country/Group/Region: | PA* 🛞                      | C      |
| Ν  | lame of Trip Country: | Pitts*⊗          |                       |                            |        |
| lt | ems (2)               |                  |                       |                            |        |
|    | Trip Country          | Trip Region Code | Name of Trip Regi     | on                         |        |
| 0  | US                    | PA/P3            | Pittsburgh, PA        |                            |        |
| 0  | US                    | PA/P4            | Pittston, PA          |                            |        |
|    |                       |                  |                       |                            |        |
|    |                       |                  |                       |                            |        |
|    |                       |                  |                       |                            |        |
|    |                       |                  |                       |                            |        |
|    |                       |                  |                       |                            | Cancel |

• When the search results are returned, click on the correct region

|                                    | Select: T      | : Trip Region                                                     |                       |  |  |  |
|------------------------------------|----------------|-------------------------------------------------------------------|-----------------------|--|--|--|
| Trip Country/Group:                | US⊗ C          | Hide Advanced Search Result <<br>Country/Group/Region: PA* (2010) | = 500 items <b>Go</b> |  |  |  |
| Name of Trip Country:<br>Items (2) | Pitts* ②       | Name of Trip Region                                               |                       |  |  |  |
| O US<br>O US                       | PA/P3<br>PA/P4 | Pittsburgh, PA<br>Pittston, PA                                    |                       |  |  |  |
|                                    |                |                                                                   |                       |  |  |  |
|                                    |                |                                                                   |                       |  |  |  |
|                                    |                |                                                                   | Cancel                |  |  |  |

• The form will populate the trip region code and return you to the main screen.

| Previous Step Review > Save Draft |                                                              |                               |
|-----------------------------------|--------------------------------------------------------------|-------------------------------|
| Calendar of Trips Attachments (0) |                                                              |                               |
| General Data                      |                                                              |                               |
| * Start Date:                     | 11/07/2022 🛅 10:00                                           |                               |
| * End Date:                       | 11/12/2022 🛅 17:00                                           |                               |
| Posting Date:                     | 11/12/2022                                                   |                               |
| Destination                       |                                                              |                               |
| * Trip Country:                   | Standard Conus Rate, USA V Trip Region: PA/P3 Pittsburgh, PA |                               |
| * Destination:                    | Business Management Admin Pro Forum Co                       |                               |
| Additional Destinations:          | No destinations entered                                      | Enter Additional Destinations |
| Additional Information            |                                                              |                               |
| * Activity (Expenses):            | Administrative Travel $\sim$                                 |                               |
| * Reason:                         | Conference 🖸                                                 |                               |
| Estimated Costs:                  | 821.88 USD Enter Estimated Costs                             |                               |

- Destination free text field. Please enter city State, or Country, if applicable)
- Additional Destinations Click on "Enter Additional Destinations" to enter your Information.
  - Note: All required fields must be populated on the main screen before you can enter any destinations.

| vent in Itinerary |       | Date                                         | Time                              | Destination                | Country                                                  | Reason  |
|-------------------|-------|----------------------------------------------|-----------------------------------|----------------------------|----------------------------------------------------------|---------|
| Start of Trip     |       | 07/15/2013                                   | 08:00                             |                            | Standard Conus Rate, USA                                 |         |
| Trip Destination  |       | 07/15/2013                                   | 08:00                             | Pittsburgh, PA             | Pittsburgh, PA                                           | Meeting |
| Additional Destin | ation | 07/15/2013                                   | 08:01                             |                            | Pittsburgh, PA                                           |         |
| Trip Country:     | Stan  | dard Conus Ra                                | ate, USA                          | Trip Region                | n: PA/P3 🗇 Pittsburgh,                                   | PA      |
| Trip Country:     | Stan  | dard Conus R                                 | ate, USA                          | Trip Region                | n: PA/P3 🗇 Pittsburgh,                                   | PA      |
| Trip Country:     | Stand | dard Conus Ra                                | ate, USA<br>litional De           | Trip Region                | n: PA/P3 🗇 Pittsburgh,<br>te                             | PA      |
| Trip Country:     | Stand | dard Conus Ra<br>t and Add Add<br>07/17/2013 | ate, USA<br>litional De<br>19:00  | Trip Region     Stination  | n: PA/P3 D Pittsburgh,<br>te<br>Standard Conus Rate, USA | PA      |
| Trip Country:     | Stand | dard Conus Ra<br>t and Add Add<br>07/17/2013 | ate, USA<br>litional De:<br>19:00 | Trip Region                | n: PA/P3 D Pittsburgh,<br>te<br>Standard Conus Rate, USA | РА      |
| Trip Country:     | Stand | dard Conus Ra<br>t and Add Add               | ate, USA<br>litional De<br>19:00  | Trip Region                | n: PA/P3 D Pittsburgh,<br>te<br>Standard Conus Rate, USA | PA      |
| Trip Country:     | Stand | dard Conus Ra<br>t and Add Add               | ate, USA<br>litional De<br>19:00  | Trip Region                | n: PA/P3 D Pittsburgh,<br>te<br>Standard Conus Rate, USA | PA      |
| Trip Country:     | Stand | dard Conus Ra<br>t and Add Add               | litional De:                      | Trip Region                | n: PA/P3 D Pittsburgh,<br>te<br>Standard Conus Rate, USA | PA      |
| Trip Country:     | Stand | dard Conus Ra<br>t and Add Add<br>07/17/2013 | Itional Des                       | Trip Region Stination Dele | n: PA/P3 D Pittsburgh,<br>te<br>Standard Conus Rate, USA | PA      |

• Additional Destination data initially defaults from the Main Destination. You must change the Date, Time, Destination and Reason fields. You may also need to change the Activity and Trip Region as well. Click on Accept to record your new entries. If everything looks correct, click on Accept again to return to the main screen.

#### Additional Information:

| Additional Information |                                                                                |                        |
|------------------------|--------------------------------------------------------------------------------|------------------------|
| * Activity (Expenses): | General Travel $\checkmark$                                                    |                        |
| * Reason:              | C C                                                                            |                        |
| Estimated Costs:       | 193.88 USD Enter Estimated Costs                                               |                        |
| Comment:               |                                                                                |                        |
|                        |                                                                                |                        |
| Advances:              | 0.00 United States Dollar                                                      | Enter Advances         |
| Cost Assignment:       | 100.00 % Cost Center 7011400000 (ADMIN/GE/ECON DEV), Funds Center 7011400000 ( | Change Cost Assignment |

• Activity – Purpose of travel. Make a selection from the drop-down list. The General Ledger (GL) account is determined based on the Activity selected here.

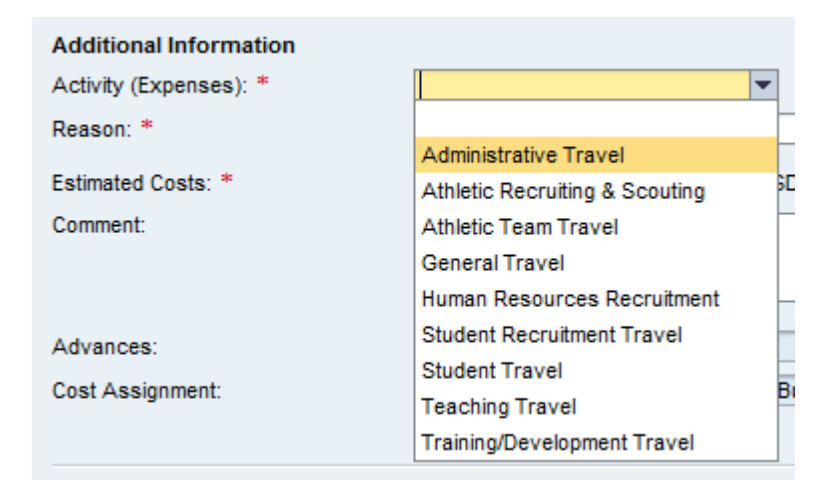

• Reason – Free Text (Name of Conference, Training, Meeting etc.)

Estimated Costs – Enter details by clicking on "Enter Estimated Costs"

- Populate the appropriate expense type category and click on "Calculate"
- When everything looks correct, click on "Accept" to return to the main screen

| Previous Step Accept Exi      | t to General Data | Save | Draft |        |                                                       |
|-------------------------------|-------------------|------|-------|--------|-------------------------------------------------------|
| Estimated Costs               |                   |      |       |        |                                                       |
| Calculate                     |                   |      |       |        |                                                       |
| Travel Mediums                | Estimated Costs   | Curr |       |        |                                                       |
| Airfare                       | 0.00              | USD  |       |        |                                                       |
| Baggage Fee                   | 0.00              | USD  |       |        |                                                       |
| Business Meal (auth required) | 0.00              | USD  |       |        |                                                       |
| Conference Regist             | 0.00              | USD  |       |        |                                                       |
| Gasoline                      | 0.00              | USD  |       | The Sy | stem will automatically                               |
| Hotel                         | 124.00            | USD  | ←     | estima | ate the cost for lodging and                          |
| Meals/Subsistence             | 104.00            | USD  | ←     | meals  | based on your trip                                    |
| Mileage Reimb                 | 0.00              | USD  |       | region | and trip location (trip<br>a). You can override these |
| Other Miscellaneous Costs     | 0.00              | USD  |       | amou   | nts if necessary.                                     |
| Parking                       | 0.00              | USD  |       | NOTE:  | You cannot have an                                    |
| Car rental                    | 0.00              | USD  |       | amou   | nt less than \$.01 in these                           |
| Taxi, shuttle, public trans.  | 0.00              | USD  |       | catego | ories.                                                |
| Toll                          | 0.00              | USD  |       |        |                                                       |
| Train                         | 0.00              | USD  |       |        |                                                       |
| Z: Unfunded Travel Costs      | 0.00              | USD  |       |        |                                                       |
| Sum                           | 228.00            | USD  |       |        |                                                       |
|                               |                   |      |       |        |                                                       |
| Previous Step Accept Exit     | t to General Data | Save | Draft |        |                                                       |

Click on the "Save Draft" button.

• Advances – This section is **NOT USED**. The Travel card is used in lieu of any advances to employees.

| Ne | ew Er | ntry Check Copy D | elete                |
|----|-------|-------------------|----------------------|
| Ī  | S     | Amount            | Currency             |
| D  | 001   | 0.00              | United States Dollar |
| 2  |       |                   |                      |
| )  |       |                   |                      |
| )  |       |                   |                      |
| )  |       |                   |                      |

#### PA STATE SYSTEM OF HIGHER EDUCATION

#### Shared Administrative System

#### TM- Travel Management

## Create Travel Request

- Cost Assignment The cost assignment will default from your HR Master Data. If you wish to override the default, click on "Change Cost Assignment"
  - You may change the fields identified below.
  - Accounting Object selections include Cost Center, (Internal) Order, and WBS (Grant Info)

| < F                            | Accept         Exit to General Data         Save Draft |                           |               |                   |                         |  |  |  |
|--------------------------------|--------------------------------------------------------|---------------------------|---------------|-------------------|-------------------------|--|--|--|
| Cost Assignment for Trip       |                                                        |                           |               |                   |                         |  |  |  |
| New Entry     Check     Delete |                                                        |                           |               |                   |                         |  |  |  |
| 1                              | Cost Assign (%)                                        | Company Code              | Business Area | Accounting Object | Accounting Object Value |  |  |  |
| <b>v</b>                       | 100.00                                                 | State System of Higher Ed | Slippery Rock | Cost Center 🗸 🗸   | 7011400000              |  |  |  |
|                                | Cost Center: 701140<br>Accept Accept and               | 0000 C                    | ete           |                   |                         |  |  |  |
|                                |                                                        |                           |               |                   |                         |  |  |  |
|                                |                                                        |                           |               |                   |                         |  |  |  |
| 님                              |                                                        |                           |               |                   |                         |  |  |  |
| Ľ                              |                                                        |                           |               |                   |                         |  |  |  |
|                                |                                                        |                           |               |                   |                         |  |  |  |
| < F                            | Previous Step Accept Exit to General Data Save Draft   |                           |               |                   |                         |  |  |  |

- Options are available to search for a cost center including searching for previously used cost centers.
- Once you've entered the appropriate cost assignment info, click on Accept to return to the general data screen.
- Note: Cost centers can only be split by percentage. If the distribution does not total 100%, the portion not distributed will be charged according to your HR master data.

Click on Attachments and follow the steps to upload your receipts/documents. You will need to add each item one at a time and then click upload. (You must click on the "Save Draft" button prior to attaching any documents.)

| Previous Step Enter Receipts >    | Save Draft                      |            |              |       |                 |
|-----------------------------------|---------------------------------|------------|--------------|-------|-----------------|
| Calendar of Trips Attachments (1) |                                 |            |              |       |                 |
| Delete Attachment                 |                                 |            |              |       |                 |
| Title                             | Added By                        | Added On   |              |       |                 |
| O 🔁 May 2019 Airport Parking R    | Proper , Tina M.                | 10/27/2022 |              |       |                 |
| Add Attachment                    |                                 |            |              |       |                 |
| Type:  File Link Note B           | usiness Document                |            |              |       |                 |
| File Path: No file chosen         | <u>↑</u>                        |            |              |       |                 |
| Upload                            |                                 |            |              |       |                 |
| General Data                      |                                 |            |              |       |                 |
| * Start                           | Date: 10/26/2022 🗰 08:00        |            |              |       |                 |
| * End                             | Date: 10/29/2022 🗰 10:00        |            |              |       |                 |
| Posting                           | Date: 10/29/2022                |            |              |       |                 |
| Destination                       |                                 |            |              |       |                 |
| * Trip Co                         | untry: Standard Conus Rate, USA | 4 ~        | Trip Region: | AK/AB | 🕞 Anchorage, AK |
| * Destin                          | ation: Anchorage, Alaska        |            | C            |       |                 |

At this point the traveler can click on either the "Save a Draft" or "Save & Send for Approval". Just click on the appropriate radio button and then either of the two Save buttons on this screen, (this button will change based on the radio button that is selected).

The Travel Assistant will need to "Save Draft" and notify the travel that their expense report is ready for them to review and "Save & Send for Approval". To do this, the traveler would to go into the module, highlight the request, click on the change button, review information entered, click on #3 on dashboard "Review & Send", then click on "Save & Send for Approval" button.

If you wish to display or print the expense report, click on the "Display Expense Form" button.

| Previous Step Save and Send for Approval       |                                                                                                    |  |  |  |  |  |
|------------------------------------------------|----------------------------------------------------------------------------------------------------|--|--|--|--|--|
|                                                |                                                                                                    |  |  |  |  |  |
| Final Action                                   |                                                                                                    |  |  |  |  |  |
| O Save Draft                                   | I only want to save my travel request and send it later                                                                               |  |  |  |  |  |
| <ul> <li>Save and Send for Approval</li> </ul> | I want to save my travel request and send it now for further processing                                                               |  |  |  |  |  |
|                                                | I confirm that I have entered all data to the best of my knowledge                                                                    |  |  |  |  |  |
| Summary                                        |                                                                                                    |  |  |  |  |  |
| Total Travel Expenses                          | 228.00 USD                                                                                                    |  |  |  |  |  |
| Estimated Costs                                | 228.00 USD                                                                                                    |  |  |  |  |  |
| Cost Assignment<br>228.00 USD Company Code S   | Cost Assignment<br>228.00 USD Company Code SSHE (State System of Higher Ed), Business Area 70 (Slippery Rock), Cost Center 7011400000 |  |  |  |  |  |
| Display Request Form                           |                                                                                                    |  |  |  |  |  |
| Previous Step Save and Send                    | l for Approval                                                                                                    |  |  |  |  |  |

The below screen will appear acknowledging that the Travel Request was saved and provide a trip number.

You have the option to display or print the request form. Please note the workflow approval log does not appear on the form until the Travel Request is SAVED. Once the first approver approves the request, you will see who has approved and who still needs to.

| General Data Review and Send Completed                     |             |
|------------------------------------------------------------|-------------|
| Employee Start Date 10/27/2022 End Date                    | 10/28/2022  |
| Previous Step Save and Send for Approval                   |             |
| Display Request Form                                       |             |
|                                                            |             |
| Q 2 All Q 2 L ×                                            |             |
|                                                            | Trip Number |
| <ul> <li>✓ some estimated costs are initialized</li> </ul> |             |
|                                                            |             |

#### PA STATE SYSTEM OF HIGHER EDUCATION

Shared Administrative System

TM- Travel Management

Create Travel Request

This trip will now be listed on the "My Trips and Expenses" screen.

| My 1 | My Trips and Expenses (Meyer ,         All My Trips (1)       All My Travel Requests (1)         All My Expense Reports (0)       Pending Exp. Reports(0) |                     |                |         |                       |                    |                |     |  |  |
|------|----------------------------------------------------------------------------------------------------|---------------------|----------------|---------|-----------------------|--------------------|----------------|-----|--|--|
|      | Change Query Define New Query Personalize                                                                                                    |                     |                |         |                       |                    |                |     |  |  |
|      | View: [Standard View]  Create New Travel Request Create New Expense Report Filter Settings                                                                |                     |                |         |                       |                    |                |     |  |  |
| Ē    | Start Date                                                                                                    | End Date            | Destination    | Reason  | Recommended Actions   | Alert              | History        |     |  |  |
|      | 07/15/2013                                                                                                    | 07/17/2013          | Pittsburgh, PA | Meeting | Change Travel Request |                    | <u>Display</u> |     |  |  |
|      |                                                                                                    |                     |                |         |                       |                    |                |     |  |  |
|      |                                                                                                    |                     |                |         |                       |                    |                |     |  |  |
| _    |                                                                                                    |                     |                |         |                       |                    |                | _   |  |  |
| _    |                                                                                                    |                     |                |         |                       |                    |                | _   |  |  |
| _    |                                                                                                    |                     |                |         |                       |                    |                | - 1 |  |  |
|      |                                                                                                    |                     |                |         |                       |                    |                | -   |  |  |
|      |                                                                                                    |                     |                |         |                       |                    |                |     |  |  |
|      |                                                                                                    |                     |                |         |                       |                    |                | -   |  |  |
|      |                                                                                                    |                     | 1              |         | Last Refres           | h 06/19/2013 15:35 | :31 EST Refres | h 🗐 |  |  |
| 1    | Details of Trip: Pittsbur                                                                                                    | gh, PA (1000000002) |                |         |                       |                    |                |     |  |  |
| 1    | ravel Request                                                                                                    |                     |                |         |                       |                    |                |     |  |  |
| 1    | Approval Status: Reques                                                                                                    | t Recorded Attachme | ents: Add      |         |                       |                    |                |     |  |  |
| [    | Display/Print Change                                                                                                    | Copy Delete         |                |         |                       |                    |                |     |  |  |

| Ν | My Trips and Expenses                                                                          |                   |            |                   |           |                        |                  |             |                |                |    |
|---|------------------------------------------------------------------------------------------------|-------------------|------------|-------------------|-----------|------------------------|------------------|-------------|----------------|----------------|----|
|   | All My Trips (1) All My Travel Requests (1) All My Expense Reports (0) Pending Exp. Reports(0) |                   |            |                   |           |                        |                  |             |                |                |    |
|   | Change Query Define New Query Personalize                                                      |                   |            |                   |           |                        |                  |             |                |                |    |
|   | V                                                                                              | /iew: [Standard \ | /iew] 🔻    | Display/Print Cha | ange Copy | Delete Create New Trav | el Request       |             |                | Filter Setting | js |
|   | Ē                                                                                              | Start Date        | End Date   | Destination       | Reason    | Processing Status      | Approval Status  | Attachments | Expense Report | Alert          |    |
|   |                                                                                                | 07/15/2013        | 07/17/2013 | Pittsburgh, PA    | Meeting   | Released for Approval  | Request Recorded | Add         | Create         |                |    |
|   |                                                                                                |                   |            |                   |           |                        |                  |             |                |                |    |

From here, you can Display/Print the Travel Request form at any time. The workflow approval log on the form will show you where your trip is in the approval process. You can also Change, Copy, or Delete the Travel Request, Add Attachments, Display the History, and Create the Expense Report from these screens.

# All Travel Expense Reports will be entered by either the Traveler or Travel Assistant via the portal.

Log into the portal...

| SERVICE<br>Bortal                                                                                                    | Pennsylvania's<br>STATE SYSTEM<br>of Higher Education                                                   |
|----------------------------------------------------------------------------------------------------|----------------------------------------------------------------------------------------------------|
| www.PASSHE.edu Account Self-Service                                                                                                    | Enter Your Account Information Username: Password: Password: Enter Portal Forgotten / Expired Password? |
| © Pennsylvania State System of Higher Education, 2986<br>The home of PASSHE Employee Self-Service<br>If you need assistance, contact you | North Second Street, Harrisburg, PA 17110<br>, Manager Self-Service & eTime.<br>r university help desk. |

Click on Employee Self-Service

| L C                   | SERV                                                                                | ICE                                                                                                    |                                                                                                    |                                                                 |                                                                                                    |                                                         |
|-----------------------|-------------------------------------------------------------------------------------|----------------------------------------------------------------------------------------------------|----------------------------------------------------------------------------------------------------|-----------------------------------------------------------------|----------------------------------------------------------------------------------------------------|---------------------------------------------------------|
| <u></u>               | UR                                                                                  | LAL Welcol                                                                                                    | <b>ne</b><br>gon: Mon, 10/24/2022 16:09                                                                                                 | :04                                                             |                                                                                                    |                                                         |
| Home                  | Account Alerts                                                                      | Employee Self-Service                                                                                                    | Manager Self-Service                                                                                                    | eTime                                                           | Materials Management                                                                                                   | Fiori Self-Servio                                       |
| Informatio            | n                                                                                   |                                                                                                    |                                                                                                    |                                                                 |                                                                                                    |                                                         |
| ,<br>v                | /elcome                                                                             | to t                                                                                                    | he Self-Servic                                                                                                    | e Port                                                          | al!                                                                                                    |                                                         |
| м                     | y Portal App                                                                        | lications                                                                                                    |                                                                                                    |                                                                 |                                                                                                    |                                                         |
| Th<br>Po<br>cli<br>of | nis page will provid<br>ortal. For each appl<br>ick on the tab in th<br>the portal. | le you with information ab<br>lication, you will see a cor<br>le navigation bar. Any rela                                                    | out each of the applicati<br>responding "tab" across<br>ted announcements, info                                                         | ons availab<br>the top nav<br>ormation, o                       | le for you to access in the<br>igation bar. To access an a<br>r help can be found within                               | Self-Service<br>application, simpl<br>each specific are |
| Ac                    | count Alerts                                                                        |                                                                                                    |                                                                                                    |                                                                 |                                                                                                    |                                                         |
|                       | The <b>Account</b><br>accessed. Em<br>System). Plea<br>apply.                       | t <b>Alerts</b> page provides op<br>aployees may receive alert<br>ase be aware that if you e                                                 | tions for receiving notific<br>is via Text Message, Pers<br>lect to receive Text Mess                                                   | ations when<br>sonal Email,<br>ages stand                       | n designated portal applica<br>and Employee Work Emai<br>ard wireless carrier charge                                   | ations are<br>il (State<br>is may                       |
| En                    | nployee Self-Se                                                                     | ervice                                                                                                    |                                                                                                    |                                                                 |                                                                                                    |                                                         |
|                       | Employee S<br>employment<br>your human<br>opportunity f<br>of the ESS sy            | elf-Service is a web-base<br>with the Pennsylvania Sta<br>resource and payroll data<br>or you to ensure that the<br>stem is having real-time | ed service that provides<br>te System of Higher Edu<br>in the PASSHE Human R<br>information is correct an<br>data at your fingertips 2: | employees<br>ication (PAS<br>esource/Pa<br>id kept up t<br>4/7. | with information related to<br>SHE). The ability to direct<br>yroll System provides an e<br>o date. One of the major a | ) their<br>ly view<br>xcellent<br>dvantages             |
| Ma                    | anager Self-Ser                                                                     | vice                                                                                                    |                                                                                                    |                                                                 |                                                                                                    |                                                         |
|                       | Manager Se<br>related, but r<br>delivered a su<br>absence man                       | If-Service, or MSS, is a r<br>not limited to, monitoring<br>ubset of MSS tools in the<br>agement, leave request a                            | eal-time, web-based too<br>budgets and managing t<br>area of staff managemer<br>nd cancellation approval                                | l that empo<br>heir departi<br>nt. These to<br>, and task r     | wers managers to perform<br>mental staff. Currently PAS<br>ols include staff attendanc<br>nonitoring and manageme      | n tasks<br>SSHE has<br>e and<br>nt.                     |
| eT                    | ime                                                                                 |                                                                                                    |                                                                                                    |                                                                 |                                                                                                    |                                                         |
|                       | The <b>eTime</b> sy<br>their employe                                                | ystem will allow students<br>ees time worked.                                                                                                | to enter their weekly ho                                                                                                    | urs worked,                                                     | and allow supervisors to a                                                                                             | approve                                                 |
| Ma                    | aterials Manage                                                                     | ement                                                                                                    |                                                                                                    |                                                                 |                                                                                                    |                                                         |
|                       | The Material transactions.                                                          | <b>ls Management</b> area of t                                                                                                    | he portal provides web-l                                                                                                    | based tools                                                     | for Purchasing & Inventor                                                                                              | у                                                       |
|                       |                                                                                     |                                                                                                    |                                                                                                    |                                                                 |                                                                                                    |                                                         |

From the ESS tab, click on either of the two provided Travel Management tabs.

| SERVICE Pennsylvania State System of Higher Education                                                                                                    |
|----------------------------------------------------------------------------------------------------|
|                                                                                                    |
| Home Employee Self-Service Manager Self-Service SAS Internal Tools                                                                                                    |
| Overview   Personal information   Denenis   Leave & finne   Payroli   Traver Management   my First Days   Help Documents Overview                                                                                                    |
| Welcome Nicole to Employee Self-Service!                                                                                                    |
| Areas of Employee Self-Service                                                                                                    |
| Personal Information                                                                                                    |
| Display your personal data, addresses, and bank information. Here you can also manage your ethnicity information.                                                                                                    |
| Benefits                                                                                                    |
| Display your benefits participation information and access the online benefits enrollment system.                                                                                                    |
| Leave & Time                                                                                                    |
| Within this section of Employee Self-Service you may view your leave balances and a complete record of all absences you have submitted to date. If you have Employee Leave Request system, you may access it here as well.                                                                                                    |
| Payroll                                                                                                    |
| Access online copies of your printed pay statements, manage your W-4 withholding, view/change your W-2 election, and view your online W-2 form, if you have                                                                                                    |
| Travel Management                                                                                                    |
| This area of ESS provides employees with functions to create and manage travel requests and expense reports.                                                                                                    |
| My First Days                                                                                                    |
| For New Employees Only The My First Days application of ESS will allow new employees to the Pennsylvania State System of Higher Education to perform<br>your HR personnel file. Here you can complete activities such as: setting up direct deposit, enrolling in your medical benefits and retirement plan(s), completing<br>employees should run this application within 30 days of your date of hire. |
| Help Documents                                                                                                    |

Here you will find all supporting Employee Self-Service (ESS) help documentation about every feature and tool of the ESS system. This document repository it have a question about an ESS application's use.

Click on the "My Trips and Expenses" tab.

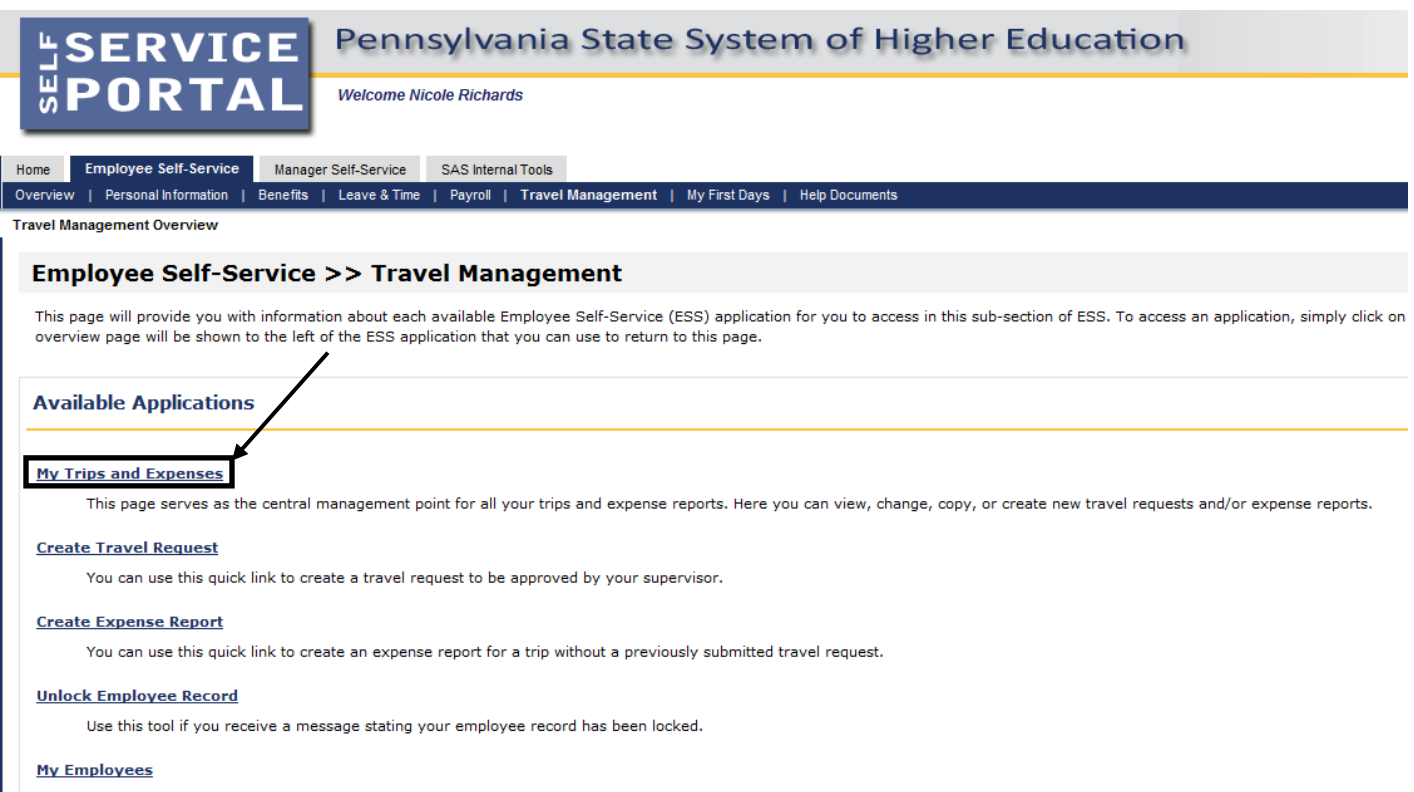

Travel assistants can use this page to create travel requests and expense reports for other employees in their department.

Note: The "My Employees" link will only be available if the preparer is a Travel Assistant.

This screen provides you with an overview of trips previously entered and allows you to create a new Travel Request or Expense Report, change existing Travel Requests or Expense Reports, and create a Travel Expense Report against a Request.

The system will prompt you to Create a Travel Expense Report against a Travel Request if the trip end date has passed.

Click on "All My Travel Requests...

All My Trips (1) All My Travel Requests (1) All My Expense Reports (0) Pending Exp. Reports (0) Change Query Define New Query Personalize ✓ Create New Travel Request Create New Expense Report Cancel Trip 0 View: [Standard View] Start Date End Date Trip Number Destination Reason Recommended Actions Alert History 700002640 10/27/2022 10/28/2022 Conference Professional Development Conference Display Last Refresh 10/21/2022 13:33:26 EST Refresh ~ Details of Trip: Conference (7000002640) **Travel Request** Approval Status: Request Recorded Attachments: Add Display/Print Change Copy Delete

#### Under Expense Report, click on "Create" for your trip number.

|                   |              | 1.5           |                                                   |                                     |                   |                  |             |                     | /        |             |
|-------------------|--------------|---------------|---------------------------------------------------|-------------------------------------|-------------------|------------------|-------------|---------------------|----------|-------------|
| All My Trips (6)  | All My Trave | Requests (4)  | All My Expense Reports (2) Pending Exp. Reports ( | 2)                                  |                   |                  |             | /                   |          |             |
|                   |              |               |                                                   |                                     |                   |                  |             |                     |          |             |
|                   |              |               |                                                   |                                     |                   |                  | Cha         | ange Query Define N | ew Query | Personalize |
| View: [Standard V | 'iew] 🗸 🗸    | Display/Print | Change Copy Delete Cancel Trip Create New         | Travel Request                      |                   |                  |             |                     |          | ۲           |
| Trip Number       | Start Date   | End Date      | Destination                                       | Reason                              | Processing Status | Approval Status  | Attachments | Expense Report      | Alert    | History     |
| 700002644         | 11/22/2022   | 11/25/2022    | Alberta, AL                                       | recruiting                          | In Processing     | Request Open     | Add         | Create              |          | Display     |
| 700002643         | 11/07/2022   | 11/12/2022    | Business Management Admin Pro Forum Conference    | Conference                          | transferred to FI | Request Approved | Add         | Create              |          | Display     |
| 700002642         | 10/10/2022   | 10/16/2022    | Pittsburgh, PA                                    | Conference                          | transferred to FI | Request Approved | Add         | Create              |          | Display     |
| 700002640         | 10/27/2022   | 10/28/2022    | Conference                                        | Professional Development Conference | Canc.posted in FI | Request Approved | Add         | Create              |          | Display     |
|                   |              |               |                                                   |                                     |                   |                  |             |                     |          |             |
|                   |              |               |                                                   |                                     |                   |                  |             |                     |          |             |
|                   |              |               |                                                   |                                     |                   |                  |             |                     |          |             |
|                   |              |               |                                                   |                                     |                   |                  |             |                     |          |             |
|                   |              |               |                                                   |                                     |                   |                  |             |                     |          |             |
|                   |              |               |                                                   |                                     |                   |                  |             |                     |          |             |
|                   |              |               |                                                   |                                     |                   |                  | Last Daf    |                     | 7-54 507 | Defeat      |

Note: If the "create" is still a light blue, it means the Travel Request is not yet fully approved. You cannot work in this item until it is fully approved.

You will make a choice from the Schema selection screen and click start.

| SAP                                                       | Create Expense Report based on Travel Request ( 7000002640 ) |
|-----------------------------------------------------------|--------------------------------------------------------------|
| Employee                                                  |                                                              |
| Start                                                     |                                                              |
| Schema Sele<br>O Domestic - Overn<br>O International - Ov | ction<br>night<br>vernight                                   |

The system will automatically populate all fields on the main screen from the Travel Request information. You may override any field as necessary.

| SAP                                         | Create Expense Report based on Travel                                          | l Request ( 7000002643 )      |
|---------------------------------------------|--------------------------------------------------------------------------------|-------------------------------|
| General Data Enter Receipts                 | 3     4       Review and Send     Completed                                    |                               |
| Employee Proper , Tina M. ( 00070372 ) Sc   | hema Domestic - Overnight                                                      |                               |
| Previous Step     Enter Receipts     Save [ | Draft                                                                          |                               |
| Calendar of Trips Attachments (0 )          |                                                                                |                               |
| General Data                                |                                                                                |                               |
| * Start Date:                               | 11/07/2022                                                                     |                               |
| * End Date:                                 | 11/12/2022 🛅 17:00                                                             |                               |
| Posting Date:                               | 11/12/2022                                                                     |                               |
| Destination                                 |                                                                                |                               |
| * Trip Country:                             | Standard Conus Rate, USA                                                       |                               |
| * Destination:                              | Business Management Admin Pro Forum Co                                         |                               |
| Additional Destinations:                    | No destinations entered                                                        | Enter Additional Destinations |
| Additional Information                      |                                                                                |                               |
|                                             |                                                                                |                               |
| * Activity:                                 | Prefersional Development Travel                                                |                               |
|                                             |                                                                                |                               |
| Comment:                                    |                                                                                |                               |
| Advances:                                   | 0.00 United States Dollar                                                      | Enter Advances                |
| Cost Assignment:                            | 100.00 % Cost Center 7011400000 (ADMIN/GE/ECON DEV), Funds Center 7011400000 ( | Change Cost Assignment        |
| Per Diems for Meals and Accommod            | ations                                                                         |                               |
| Per Diem Reimbursement for Meals:           |                                                                                |                               |
|                                             |                                                                                |                               |
| Mileage                                     |                                                                                |                               |
| Total Distance:                             | 0 Mile Enter Mileage Details                                                   |                               |
|                                             |                                                                                |                               |
| C Previous Step Enter Receipts >            | Draft                                                                          |                               |

If you are preparing an Expense Report against a Request prior to a trip go to page 35.

| Per Diems for                    | Meals and A                | ccommod                    | ations             |                      | /       |                  |          |          |             |        |            |
|----------------------------------|----------------------------|----------------------------|--------------------|----------------------|---------|------------------|----------|----------|-------------|--------|------------|
| Per Diem                         | s for Meals                | and Ac                     | comm               | nodatio              | hs      |                  |          |          |             |        |            |
| Pe                               | er Diem Reiml              | bursement                  | for Me             | als: 🗌               |         |                  |          |          |             |        |            |
| <ul> <li>If you</li> </ul>       | wish to clain              | n per diem                 | n, checl           | the box              | "Per    | Diem Re          | eimbui   | sement   | for Meals   | 5″.    |            |
| Per Diem Reir                    | mbursement for             | Meals: 🔽                   | No. o              | f Deductio           | ns:     | 0                |          | Enter De | ductions fo | or Me  | als        |
| <ul> <li>If any and t</li> </ul> | meals were<br>he following | provided a<br>will be disj | and are<br>played. | not to b             | e rein  | nbursed          | , click  | on "Ente | r Deducti   | ions f | for Meals" |
| General                          | Data Deduct                | tions for Meal             | <b>s</b> G         | • 1 –<br>eneral Data | a       | — 2<br>Enter Rec | eipts    | Review   | 3 and Send  | (      | - 4        |
| Employee                         |                            |                            | Schema             | Domestic             | c - Ove | rnight St        | art Date | 10/26/20 | 022 End D   | )ate   | 10/29/2022 |
| Previous Step                    | Accept                     | xit to Genera              | l Data             | Save Dr              | aft     |                  |          |          |             |        |            |
| Deductions f                     | for Meals                  |                            | 1                  |                      |         |                  |          |          |             |        |            |
| Day of Week                      | Date                       | Breakfast                  | Lunch              | Dinner               |         |                  |          |          |             |        |            |
| Wednesday                        | 10/26/2022                 |                            |                    |                      |         |                  |          |          |             |        |            |
| Thursday                         | 10/27/2022                 |                            |                    |                      |         |                  |          |          |             |        |            |
| Friday                           | 10/28/2022                 |                            |                    |                      |         |                  |          |          |             |        |            |
| Saturday                         | 10/29/2022                 |                            |                    |                      |         |                  |          |          |             |        |            |
|                                  | 1                          |                            |                    |                      |         |                  |          |          |             |        |            |
| Previous Step                    | Accept                     | xit to Genera              | l Data             | Save Dr              | aft     |                  |          |          |             |        |            |
| Check                            | k the appropr              | iate box fo                | or any j           | provided             | meal    | . Then d         | click or | Accept   | to return   | to th  | he main    |

screen.

| Mileage                                                                                                    |                                                                                                    |                                                                                                    |                                                                                                    |                                                                                                    |                                                                                |                                                                               |                                            |
|----------------------------------------------------------------------------------------------------|----------------------------------------------------------------------------------------------------|----------------------------------------------------------------------------------------------------|----------------------------------------------------------------------------------------------------|----------------------------------------------------------------------------------------------------|--------------------------------------------------------------------------------|-------------------------------------------------------------------------------|--------------------------------------------|
|                                                                                                    |                                                                                                    | Total Dist                                                                                                    | ance:                                                                                                    | 0 Mile                                                                                                    | Enter Mi                                                                       | ileage Details                                                                |                                            |
| Clice You Fac Fac Fac Fac Fac You Serveral Data Freelows Site Previous Site Catendar of Trips Catendar of Trips Catendar of Trips | ck on "Enter Mi<br>u will be directed<br>er mileage by d<br>ew Entry" to ac<br>sulty who super<br>e same day nee<br>u can also chan<br>ignment".<br>hen all details h<br>miser brisis<br>corrections<br>corrections<br>correct | ileage Details"<br>ed to the below<br>date. If you ha<br>dd mileage for o<br>rvise student to<br>ed to add a "Ne<br>ge the cost ass<br>have been ente<br>3 (2)<br>ma Domesic - Overnight Sta<br>Save Deat | v screen.<br>ve multiple o<br>each trip dat<br>eachers or of<br><u>ew Entry" for</u><br>ignment for<br>red, click Acc<br>red, click Acc | days in your tri<br>e.<br>ther employee<br><u>r each destinat</u><br>any/each mile<br>cept to return f<br><u>completed</u> | p with mile<br>s who have<br><u>tion in that</u><br>age entry b<br>to the main | age, you will c<br><u>multiple dest</u><br>day.<br>y clicking "Cha<br>screen. | lick on<br><u>inations in</u><br>ange Cost |
| New Entry Copy                                                                                                    | Delete                                                                                                    |                                                                                                    |                                                                                                    |                                                                                                    |                                                                                |                                                                               |                                            |
| Date                                                                                                    | Miles Driven                                                                                                    | Passengers                                                                                                    | Start Location                                                                                                    | En                                                                                                    | d Location                                                                     |                                                                               |                                            |
| <ul> <li>10/26/2022</li> </ul>                                                                                                    |                                                                                                    | 0 No passengers                                                                                                    | ·                                                                                                    | An                                                                                                    | chorage, Alaska                                                                |                                                                               |                                            |
| Comment:                                                                                                    | pt and New Entry     Change                                                                                                    | Cost Assignment) [Copy]                                                                                                    | Delete)                                                                                                    |                                                                                                    |                                                                                |                                                                               |                                            |
| C Previous Step                                                                                                    | Exit to General Data                                                                                                    | Save Draft                                                                                                    |                                                                                                    |                                                                                                    |                                                                                |                                                                               |                                            |

Note: You can add Passengers with the drop down.

Mileage

In order to begin submitting expenses, click on the "Enter Receipts" button.

| •                                                                                                    |                                                                                                    |
|----------------------------------------------------------------------------------------------------|----------------------------------------------------------------------------------------------------|
| <ul> <li>Related Links</li> <li>24 Hour Clock Conversi</li> <li>Bloomsburg – Enterprise</li> </ul>   | Create Expense Report base Create Expense Report base Create Expense Report Base Create Expense Report Base Create Expense Report |
| Bioomsburg - PanAM<br>Bioomsburg - PanAM<br>Bloomsburg - Subsiste<br>Edinboro - Travel Calcu<br>More | General Data Enter Receipts Review and Send Completed                                                                                                    |
|                                                                                                    | Employee Hoffman , Kristine S (00134682 ) Schema Domestic - Overnight                                                                                                    |
|                                                                                                    | Previous Step     Enter Receipts     Save Draft                                                                                                    |
|                                                                                                    | Calendar of Trips Attachments (0 )                                                                                                    |
|                                                                                                    | General Data                                                                                                    |
|                                                                                                    | * Start Date: 11/21/2022 📰 08:00                                                                                                    |
|                                                                                                    | * End Date: 11/27/2022   14:00                                                                                                    |
|                                                                                                    | Posting Date: 11/27/2022                                                                                                    |
|                                                                                                    | Destination                                                                                                    |
|                                                                                                    | * Trip Country: Standard Conus Rate, USA 🗸 Trip Region: CA/SY 🗗 San Francisco, CA                                                                                                    |
|                                                                                                    | * Destination: San Francisco, CA                                                                                                    |
|                                                                                                    | Additional Destinations: No destinations entered Enter Additional Destinations                                                                                                    |
|                                                                                                    | Additional Information                                                                                                    |
|                                                                                                    | * Activity: Administrative Travel                                                                                                    |
|                                                                                                    | * Reason: TGIF Conference                                                                                                    |
|                                                                                                    | Comment:                                                                                                    |
|                                                                                                    |                                                                                                    |
|                                                                                                    | Advances: 0.00 United States Dollar Enter Advances                                                                                                    |
|                                                                                                    | Cost Assignment: 100.00 % Cost Center 7011491000 (ACCOUNTS PAYABLE), Funds Center 7011491000 ( Change Cost Assignment                                                                                                    |

Note: **After the trip has taken place**, in the Enter Receipts section, you must delete the line item for the Estimated Costs that was pulled over from the Travel Request. The system will prompt you to do this. Highlight the line item and then click delete.

| And a second second second second second second second second second second second second second second second |                                                                                 | Create E                                            | Expense Report based of                  | n Travel Request ( 7000    | 0002654)           |                 |                            | н      | elp       |
|----------------------------------------------------------------------------------------------------|---------------------------------------------------------------------------------|-----------------------------------------------------|------------------------------------------|----------------------------|--------------------|-----------------|----------------------------|--------|-----------|
| General C                                                                                                    | Data Enter Receipts Review                                                      | 3 (<br>and Send Corr                                | 4                                        |                            |                    |                 |                            |        |           |
| Employee Hof                                                                                                   | fman , Kristine S. ( 00134682 ) Sche                                            | ma Domestic - Over                                  | night Start Date 12/09/20                | 22 End Date 12/12/202      | 2                  |                 |                            |        |           |
| ( Previous Step                                                                                                | Review > Save Draft                                                             |                                                     |                                          |                            |                    |                 |                            |        |           |
|                                                                                                    |                                                                                 |                                                     |                                          |                            |                    |                 |                            |        | $\otimes$ |
| Deceints in T                                                                                                  | his Evnense Deport                                                              |                                                     |                                          |                            | All 😣              | 1               |                            | Ľ      | ×         |
| Receipts in n                                                                                                  | his Expense Report                                                              |                                                     |                                          |                            | 🛞 Trip             | has already tak | en place. Please delet     | e expe |           |
| Now Entry                                                                                                    | Delete                                                                          |                                                     |                                          |                            |                    |                 |                            |        |           |
| New Entry Co                                                                                                   | Delete<br>Expense Type                                                          | Receipt Amount                                      | Receipt Currency                         | Receipt Date               | Amount             | Paper Receipt   | Origin                     |        |           |
| New Entry Co<br>No. Status<br>001                                                                              | Expense Type<br>Estimated Cost                                                  | Receipt Amount                                      | Receipt Currency<br>United States Dollar | Receipt Date 12/09/2022    | Amount<br>2,175.13 | Paper Receipt   | Origin<br>Entered Manually |        |           |
| New Entry Cr.                                                                                                  | ppy Delete Expense Type Estimated Cost cription: Accept and New Entry Change Co | Receipt Amount       2,175.13       ost Assignment) | Receipt Currency<br>United States Dollar | Receipt Date<br>12/09/2022 | Amount<br>2,175.13 | Paper Receipt   | Origin<br>Entered Manually |        |           |
| New Entry Cr<br>No. Status<br>001 •<br>Des<br>Cr<br>Accept /                                                   | ppy Delete Expense Type Estimated Cost cription: Accept and New Entry Change Co | Receipt Amount<br>2,175.13<br>ast Assignment Enter  | Receipt Currency<br>United States Dollar | Receipt Date<br>12/09/2022 | Amount<br>2,175.13 | Paper Receipt   | Origin<br>Entered Manually |        |           |

Click on "New Entry" to start adding receipts.

|      | 66       | Sc                  | hema Domestic - Overnigh | t Start Date 10/26/2022 | End Date 10/29/2022 |        |               |        |
|------|----------|---------------------|--------------------------|-------------------------|---------------------|--------|---------------|--------|
| viou | is Step  | Review > Save Draft |                          |                         |                     |        |               |        |
| eip  | ts in th | is Expense Report   |                          |                         |                     |        |               |        |
| Ent  | status   | Expense Type        | Receipt Amount           | Receipt Currency        | Receipt Date        | Amount | Paper Receipt | Origin |
|      |          |                     |                          |                         |                     |        |               |        |
|      |          |                     |                          |                         |                     |        |               |        |
|      |          |                     |                          |                         |                     |        |               |        |
|      |          |                     |                          |                         |                     |        |               |        |
|      |          |                     |                          |                         |                     |        |               |        |
|      |          |                     |                          |                         |                     |        |               |        |
|      |          |                     |                          |                         |                     |        |               |        |

# The screen will now look like the below. You will add an "Expense Type" by clicking the dropdown list.

| Receipts in This Expense Report           New Entry         Copy         Delete | ' |                |                      |              |        |               |                  |
|---------------------------------------------------------------------------------|---|----------------|----------------------|--------------|--------|---------------|------------------|
| 🔄 No. Status Expense Type                                                       |   | Receipt Amount | Receipt Currency     | Receipt Date | Amount | Paper Receipt | Origin           |
| ☑ 001 ●                                                                         | ~ | 0.00           | United States Dollar | 10/26/2022   | 0.00   | 2             | Entered Manually |
|                                                                                 |   |                |                      |              |        |               |                  |

Below are just a few examples of the choices available in the dropdown list. Fields that are displayed are based on the Expense Type chosen here.

| ✓ No. | Status    | Expense Type                   |  |  |  |  |
|-------|-----------|--------------------------------|--|--|--|--|
| ✓ 001 | •         |                                |  |  |  |  |
|       |           | Airfare                        |  |  |  |  |
|       |           | Baggage Fee                    |  |  |  |  |
|       |           | Business Meal (auth required)  |  |  |  |  |
|       |           | Car rental                     |  |  |  |  |
|       |           | Conference Regist              |  |  |  |  |
|       |           | Estimated Cost                 |  |  |  |  |
|       |           | Gasoline                       |  |  |  |  |
|       |           | Hotel                          |  |  |  |  |
|       |           | Other                          |  |  |  |  |
|       |           | Train                          |  |  |  |  |
|       |           | X: Pd direct to vendor-Airfare |  |  |  |  |
| H     |           | X: Pd direct to vendor-Baggage |  |  |  |  |
|       |           | X: Pd direct to vendor-Car Rnt |  |  |  |  |
|       |           | X: Pd direct to vendor-Conf Re |  |  |  |  |
|       |           | X: Pd direct to vendor-Hotel   |  |  |  |  |
|       |           | X: Pd direct to vendor-Other   |  |  |  |  |
|       |           | X: Pd direct to vendor-Train   |  |  |  |  |
|       |           | Z: AP Adjustment               |  |  |  |  |
| Prev  | ious Step | Z: Unfunded Travel Costs       |  |  |  |  |

• Expense Types labeled "X and Z" are used by University Accounts Payable only.

Below is an example for "Hotel"

|                                                                                                  | Receipts in This Expense Report |                               |                                                            |                                  |                                   |                                                      |            |      |          |                  |  |  |
|--------------------------------------------------------------------------------------------------|---------------------------------|-------------------------------|------------------------------------------------------------|----------------------------------|-----------------------------------|------------------------------------------------------|------------|------|----------|------------------|--|--|
|                                                                                                  | New Entry Copy Delete           |                               |                                                            |                                  |                                   |                                                      |            |      |          |                  |  |  |
| VN. Status Expense Type Receipt Amount Receipt Currency Receipt Date Amount Paper Receipt Origin |                                 |                               |                                                            |                                  |                                   |                                                      |            |      | Origin   |                  |  |  |
| E                                                                                                | 2 0                             | 01 •                          | Hotel                                                      | ~                                | 0.00                              | United States Dollar                                 | 10/26/2022 | 0.00 | <b>V</b> | Entered Manually |  |  |
|                                                                                                  |                                 | * Fri<br>Der<br>Business<br>C | om Date:<br>scription:<br>Purpose:<br>omment:<br>Accept ar | 10/26/2022  To Date: Change Cost | [10/29/2022 [<br>Assignment] Ente | III Number: 3 CP CP CP CP CP CP CP CP CP CP CP CP CP | Delete     |      |          |                  |  |  |

- You also can change your cost assignment for any/each individual receipt by clicking on "Change Cost Assignment".
- Once your data has been entered on all the (\*) required fields, click on either Accept or Accept and New Entry (If you have additional receipts to enter). Your actual receipts will be added in a later step.
- You will be directed to the below screen.

| F | Receipts in This Expense Report |         |                     |                |                      |              |        |               |                  |  |  |  |  |
|---|---------------------------------|---------|---------------------|----------------|----------------------|--------------|--------|---------------|------------------|--|--|--|--|
| N | New Entry Copy Delete           |         |                     |                |                      |              |        |               |                  |  |  |  |  |
|   | No.                             | Status  | Expense Type        | Receipt Amount | Receipt Currency     | Receipt Date | Amount | Paper Receipt | Origin           |  |  |  |  |
|   | 001                             |         | Hotel               | 700.00         | United States Dollar | 10/26/2022   | 700.00 | <b>v</b>      | Entered Manually |  |  |  |  |
|   |                                 |         |                     |                |                      |              |        |               |                  |  |  |  |  |
|   |                                 |         |                     |                |                      |              |        |               |                  |  |  |  |  |
|   |                                 |         |                     |                |                      |              |        |               |                  |  |  |  |  |
|   |                                 |         |                     |                |                      |              |        |               |                  |  |  |  |  |
|   |                                 |         |                     |                |                      |              |        |               |                  |  |  |  |  |
|   |                                 |         |                     |                |                      |              |        |               |                  |  |  |  |  |
|   |                                 |         |                     |                |                      |              |        |               |                  |  |  |  |  |
|   |                                 |         |                     |                |                      |              |        |               |                  |  |  |  |  |
|   |                                 |         |                     |                |                      |              |        |               |                  |  |  |  |  |
|   |                                 |         |                     |                |                      |              |        |               |                  |  |  |  |  |
| < | Previo                          | us Step | Review > Save Draft |                |                      |              |        |               |                  |  |  |  |  |

Once you are finished entering all of your expenses. You will need to attach any receipts/backup documentation for the expenses you are claiming. Click on either of the two "Previous Step" buttons to go back to the General Data screen where you can attach your receipts.

When you need to request reimbursement **prior to the trip**. Click on "Enter Receipts" the below window appears showing your Estimated Costs that were transferred over from your Travel Request. We want to use some of these funds but save the remainder for additional expenses once the trip is complete.

\*Please note: The Estimated Cost amount is the total of all expenses entered into the original Travel Request when it was created.

| Related Links 24 Hour Coke Convental Bioomsburg - Enterprise Bioomsburg - Pau'M Bioomsburg - Substabe Edinbore - Tavel Calcu More Employed Employed Employed Employed Employed Employed Received | Create Expense Report based on Travel Request (7000002651) |                                      |                            |                                          |                         |                    |               |                            |  |  |
|----------------------------------------------------------------------------------------------------|------------------------------------------------------------|--------------------------------------|----------------------------|------------------------------------------|-------------------------|--------------------|---------------|----------------------------|--|--|
| New 5                                                                                                    | intry Cop                                                  | y Delete Expense Type Estimated Cost | Receipt Amount<br>3,601.38 | Receipt Currency<br>United States Dollar | Receipt Date 11/21/2022 | Amount<br>3,601.38 | Paper Receipt | Origin<br>Entered Manualiy |  |  |

In this example; the traveler is requesting reimbursement for their conference registration and airfare. As you can see, these expenses equal \$1,150.00. You will need to adjust your Estimated Costs to deduct this amount. In this case, changing the Estimated Cost to \$2,451.38. Once you have entered your expenses and deducted down your Estimated Costs, click on the "Save Draft" button.

| 4                                                                                                    |                                                                                                    |                     |                |                      |                         |                  |                                                                                                    |                  |  |  |  |  |
|----------------------------------------------------------------------------------------------------|----------------------------------------------------------------------------------------------------|---------------------|----------------|----------------------|-------------------------|------------------|----------------------------------------------------------------------------------------------------|------------------|--|--|--|--|
| <ul> <li>Related Links</li> <li>24 Hour Clock Conversi</li> <li>Blosmehum Entermine</li> </ul>       | SAP                                                                                                    |                     |                | Cre                  | ate Expense Report base | ed on Travel Red | quest ( 700000                                                                                                    | )2651)           |  |  |  |  |
| Bioomsburg - PanAM<br>Bioomsburg - PanAM<br>Bioomsburg - Subsiste<br>Edinboro - Travel Calcu<br>More | 1<br>General D                                                                                                   | 2                   | 3      Con     | 4 ——                 |                         |                  |                                                                                                    |                  |  |  |  |  |
|                                                                                                    | Employee Hoffman , Kristine S. (00134682 ) Schema Domestic - Overnight Start Date 11/21/2022 End Date 11/27/2022 |                     |                |                      |                         |                  |                                                                                                    |                  |  |  |  |  |
|                                                                                                    | Previous Step                                                                                                    | Review > Save Draft |                |                      |                         |                  |                                                                                                    |                  |  |  |  |  |
|                                                                                                    | Receipts in This Expense Report                                                                                  |                     |                |                      |                         |                  |                                                                                                    |                  |  |  |  |  |
|                                                                                                    | Na Status                                                                                                    | Evenes Tree         | Dessist Amount | Descript Commence    | De estint Dete          | A manual         | Danas Dasaint                                                                                                    | Oninin           |  |  |  |  |
|                                                                                                    | No. Status                                                                                                    | Expense Type        | Receipt Amount | Receipt Currency     | Receipt Date            | Amount           | Paper Receipt                                                                                                    | Origin           |  |  |  |  |
|                                                                                                    | 001                                                                                                    | Conference Regist   | 2,451.38       | United States Dollar | 11/21/2022              | 2,451.38         | ✓                                                                                                    | Entered Manually |  |  |  |  |
|                                                                                                    | 003                                                                                                    | Airfare             | 650.00         | United States Dollar | 11/21/2022              | 650.00           | <ul> <li>Image: A start of the start of the start of</li></ul> | Entered Manually |  |  |  |  |
|                                                                                                    |                                                                                                    |                     |                |                      |                         |                  |                                                                                                    |                  |  |  |  |  |
|                                                                                                    |                                                                                                    |                     |                |                      |                         |                  |                                                                                                    |                  |  |  |  |  |
|                                                                                                    |                                                                                                    |                     |                |                      |                         |                  |                                                                                                    |                  |  |  |  |  |
|                                                                                                    |                                                                                                    |                     |                |                      |                         |                  |                                                                                                    |                  |  |  |  |  |
|                                                                                                    |                                                                                                    |                     | /              |                      |                         |                  |                                                                                                    |                  |  |  |  |  |
|                                                                                                    |                                                                                                    | /                   |                |                      |                         |                  |                                                                                                    |                  |  |  |  |  |
|                                                                                                    |                                                                                                    |                     |                |                      |                         |                  |                                                                                                    |                  |  |  |  |  |
|                                                                                                    |                                                                                                    | 4                   |                |                      |                         |                  |                                                                                                    |                  |  |  |  |  |
|                                                                                                    |                                                                                                    |                     |                |                      |                         |                  |                                                                                                    |                  |  |  |  |  |
|                                                                                                    | revious Step                                                                                                    | save Draft          |                |                      |                         |                  |                                                                                                    |                  |  |  |  |  |
|                                                                                                    |                                                                                                    |                     |                |                      |                         |                  |                                                                                                    |                  |  |  |  |  |
## PA STATE SYSTEM OF HIGHER EDUCATION Shared Administrative System TM- Travel Management Create Travel Expense Report for an Existing Travel Request

Click on the "Attachments" button and follow the steps to upload your receipts. After you have attached each of your receipts, be sure to click the Upload button.

| < Previous Step Enter Receipts                                                     | Save Draft                     |            |              |       |                 |
|------------------------------------------------------------------------------------|--------------------------------|------------|--------------|-------|-----------------|
| Calendar of Trips Attachments (1)                                                  |                                |            |              |       |                 |
| Delete Attachment                                                                  |                                |            |              |       |                 |
| Title A                                                                            | Added By                       | Added On   |              |       |                 |
| 🔿 🗗 May 2019 Airport Parking R F                                                   | Proper , Tina M.               | 10/27/2022 |              |       |                 |
| Add Attachment<br>Type:  File Link Note Bus<br>File Path: No file chosen<br>Upload | siness Document<br><u>↑</u>    |            |              |       |                 |
| General Data                                                                       |                                |            |              |       |                 |
| * Start D                                                                          | ate: 10/26/2022 📰 08:00        |            |              |       |                 |
| * End D                                                                            | ate: 10/29/2022 🛅 10:00        |            |              |       |                 |
| Posting D                                                                          | ate: 10/29/2022                |            |              |       |                 |
| Destination                                                                        |                                |            |              |       |                 |
| * Trip Cour                                                                        | ntry: Standard Conus Rate, USA | ~ ~        | Trip Region: | AK/AB | 🖓 Anchorage, AK |
| * Destinat                                                                         | tion: Anchorage, Alaska        |            | C            |       |                 |

## PA STATE SYSTEM OF HIGHER EDUCATION Shared Administrative System TM- Travel Management Create Travel Expense Report for an Existing Travel Request

At this point the traveler can click on either the "Save a Draft" or "Save & Send for Approval". Just click on the appropriate radio button and then either of the two Save buttons on this screen, (this button will change based on the radio button that is selected). The Travel Assistant will need to "Save Draft" and notify the travel that their expense report is ready for them to review and "Save & Send for Approval".

| 1                                                                                                  |                                                                                                    |
|----------------------------------------------------------------------------------------------------|----------------------------------------------------------------------------------------------------|
| <ul> <li>Related Links</li> <li>24 Hour Clock Conversi</li> <li>Bloomsburg – Enterprise</li> </ul> |                                                                                                    |
| Bloomsburg - PanAM<br>Bloomsburg - Subsiste                                                        |                                                                                                    |
| Edinboro – Travel Calcu<br>More                                                                    | General Data Enter Receipts Review and Send Completed                                                                                   |
|                                                                                                    | Employee Hoffman , Kristine S. (00134682 ) Schema Domestic - Overnight Start Date 11/21/2022 End Date 11/27/2022                        |
|                                                                                                    | Previous Step     Save and Send for Approval                                                                                            |
|                                                                                                    |                                                                                                    |
|                                                                                                    | Final Action                                                                                                    |
|                                                                                                    | O Save Draft I only want to save my expense report and send it later                                                                    |
|                                                                                                    | Save and Send for Approval I want to save my expense report and send it now for further processing                                      |
|                                                                                                    | I confirm that all expenses were incurred by and on behalf of the company                                                               |
|                                                                                                    | Summary                                                                                                    |
|                                                                                                    | Total Individual Receipts 1,150.00 USD                                                                                                  |
|                                                                                                    | Total Travel Expenses 3,601.38 USD                                                                                                    |
|                                                                                                    | Amount Reimbursed 1,150.00 USD                                                                                                    |
|                                                                                                    | Amount Paid Out 1,150.00 USD                                                                                                    |
|                                                                                                    |                                                                                                    |
|                                                                                                    | Cost Assignment                                                                                                    |
|                                                                                                    | 3,601.38 USD Company Code SSHE (State System of Higher Ed), Business Area 70 (Slippery Rock), Cost Center 7011491000 (ACCOUNTS PAYABLE) |
|                                                                                                    |                                                                                                    |
|                                                                                                    | Display Expense Form                                                                                                    |
|                                                                                                    |                                                                                                    |
|                                                                                                    | Previous Step     Save and Send for Approval                                                                                            |
|                                                                                                    |                                                                                                    |

If you wish to display or print the expense report, click on the "Display Expense Form" button.

## PA STATE SYSTEM OF HIGHER EDUCATION Shared Administrative System TM- Travel Management Create Travel Expense Report for an Existing Travel Request

The following screen will appear acknowledging that the Expense Report was saved and will provide the trip number.

| 2                                        | _ 3 4                                    |                                |                                               |                        |
|------------------------------------------|------------------------------------------|--------------------------------|-----------------------------------------------|------------------------|
| General Data Enter Receipts              | Review and Send Completed                |                                |                                               |                        |
| mployee Hoffman , Kristine S. ( 00134682 | ) Schema Domestic - Overnight Start Date | 11/21/2022 End Date 11/27/2022 |                                               |                        |
| Previous Step Save and Send for Approva  | 3                                        |                                | /                                             |                        |
|                                          |                                          |                                |                                               | e                      |
| play Expense Form                        |                                          |                                | <ul> <li>Expense report 7000002651</li> </ul> | was saved and sent     |
|                                          |                                          |                                | 3 100.00 % will be assigned and               | cc. to trip costs assi |
|                                          |                                          |                                |                                               |                        |
| Previous Step Save and Send for Approva  |                                          |                                |                                               |                        |
|                                          |                                          |                                |                                               |                        |
|                                          |                                          |                                |                                               |                        |
|                                          |                                          |                                |                                               |                        |
|                                          |                                          |                                |                                               |                        |
|                                          |                                          |                                |                                               |                        |

All Travel Expense Reports will be entered by either the Traveler or the Travel Assistant via the portal.

Log into the portal...

| SERVICE<br>Bortal                                                                                                    | Pennsylvania's<br>STATE SYSTEM<br>of Higher Education                                               |
|----------------------------------------------------------------------------------------------------|----------------------------------------------------------------------------------------------------|
| <text></text>                                                                                                    | Enter Your Account Information Usemame: Password: Enter Portal Forgotten / Expired Password?        |
| © Pennsylvania State System of Higher Education, 2986 M<br>The home of PASSHE Employee Self-Service,<br>If you need assistance, contact your | iorth Second Street, Harrisburg, PA 17110<br>Manager Self-Service & ETime.<br>university help desk. |

Click on "Employee Self Service".

| e                     | Account Alerts                                                                   | Employee Self-Service                                                                                                    | Manager Self-Service                                                                                                    | eTime                                                           | Materials Management                                                                                                   | Fiori Se                                      |
|-----------------------|----------------------------------------------------------------------------------|----------------------------------------------------------------------------------------------------|----------------------------------------------------------------------------------------------------|-----------------------------------------------------------------|----------------------------------------------------------------------------------------------------|-----------------------------------------------|
|                       | Account Aions                                                                    | Employee Self-Service                                                                                                    | Manager Sen-Service                                                                                                    | erine                                                           | Materials Management                                                                                                   | 11011-04                                      |
| natio                 | n                                                                                |                                                                                                    |                                                                                                    |                                                                 |                                                                                                    |                                               |
| 14                    | alcomo Ti                                                                        | na Dranar ta t                                                                                                    | he falf famile                                                                                                    | o Dort                                                          |                                                                                                    |                                               |
| vv                    | elcome n                                                                         | na Proper to t                                                                                                    | ine Sen-Servic                                                                                                    | e Port                                                          | .di!                                                                                                    |                                               |
| M                     | y Portal App                                                                     | lications                                                                                                    |                                                                                                    |                                                                 |                                                                                                    |                                               |
| Th<br>Po<br>cli<br>of | is page will provid<br>rtal. For each appl<br>ck on the tab in th<br>the portal. | le you with information a<br>lication, you will see a co<br>le navigation bar. Any rel                                                        | bout each of the applicati<br>rresponding "tab" across<br>ated announcements, info                                                       | ons availab<br>the top nav<br>ormation, o                       | le for you to access in the<br>rigation bar. To access an a<br>r help can be found within                              | Self-Serv<br>application<br>each spe          |
| Ac                    | count Alerts                                                                     |                                                                                                    |                                                                                                    |                                                                 |                                                                                                    |                                               |
|                       | The <b>Account</b><br>accessed. Em<br>System). Plea<br>apply.                    | t Alerts page provides op<br>aployees may receive aler<br>ase be aware that if you o                                                          | tions for receiving notific<br>ts via Text Message, Pers<br>elect to receive Text Mess                                                   | ations whe<br>sonal Email,<br>sages stand                       | n designated portal applica<br>, and Employee Work Ema<br>ard wireless carrier charge                                  | ations are<br>il (State<br>es may             |
| En                    | ployee Self-Se                                                                   | ervice                                                                                                    |                                                                                                    |                                                                 |                                                                                                    |                                               |
|                       | Employee So<br>employment<br>your human r<br>opportunity fo<br>of the ESS sy     | elf-Service is a web-bas<br>with the Pennsylvania Sta<br>resource and payroll data<br>for you to ensure that the<br>ystem is having real-time | ed service that provides<br>ate System of Higher Edu<br>in the PASSHE Human R<br>information is correct ar<br>data at your fingertips 2: | employees<br>ication (PAS<br>esource/Pa<br>id kept up t<br>4/7. | with information related to<br>SHE). The ability to direct<br>yroll System provides an e<br>o date. One of the major a | o their<br>Ily view<br>excellent<br>advantage |
| Ma                    | nager Self-Ser                                                                   | vice                                                                                                    |                                                                                                    |                                                                 |                                                                                                    |                                               |
|                       | Manager Se<br>related, but r<br>delivered a su<br>absence man                    | If-Service, or MSS, is a not limited to, monitoring ubset of MSS tools in the lagement, leave request a                                       | real-time, web-based too<br>budgets and managing t<br>area of staff managemer<br>and cancellation approval                               | l that empo<br>heir depart<br>nt. These to<br>, and task r      | wers managers to perforn<br>mental staff. Currently PA<br>ols include staff attendanc<br>nonitoring and manageme       | n tasks<br>SSHE has<br>ce and<br>ent.         |
| еT                    | ime                                                                              |                                                                                                    |                                                                                                    |                                                                 |                                                                                                    |                                               |
|                       | The <b>eTime</b> sy<br>their employe                                             | ystem will allow students<br>ees time worked.                                                                                                 | to enter their weekly ho                                                                                                    | urs worked,                                                     | and allow supervisors to                                                                                               | approve                                       |
|                       |                                                                                  |                                                                                                    |                                                                                                    |                                                                 |                                                                                                    |                                               |
| Ma                    | terials Manage                                                                   | ement                                                                                                    |                                                                                                    |                                                                 |                                                                                                    |                                               |

From the ESS screen, click on either of the two provided Travel Management tabs.

| SERVICE                                                                                          | Pennsylvania State System of Higher Education                                                                                                    |
|--------------------------------------------------------------------------------------------------|----------------------------------------------------------------------------------------------------|
| BORTAL                                                                                           | Welcome Nicole Richards                                                                                                    |
| Home Employee Self-Service Manage                                                                | er Self-Service SAS Internal Tools                                                                                                    |
| Overview   Personal Information   Benefits                                                       | Leave & Time   Payroll   Travel Management   My First Days   Help Documents                                                                                                    |
| Overview                                                                                         |                                                                                                    |
| Welcome Nicole to Emp                                                                            | oloyee Self-Service!                                                                                                    |
| Areas of Employee Self-Serv                                                                      | vice                                                                                                    |
| Personal Information                                                                             |                                                                                                    |
| Display your personal data, addı                                                                 | resses, and bank information. Here you can also manage your ethnicity information.                                                                                                    |
| D-m-fit-                                                                                         |                                                                                                    |
| Dieplay your benefite participatio                                                               | a information and accord the online herefite encollment system                                                                                                    |
| Display your benefits participation                                                              | in mormation and access the online benefits enrollment system.                                                                                                    |
| Leave & Time                                                                                     |                                                                                                    |
| Within this section of Employee S<br>Employee Leave Request system                               | Self-Service you may view your leave balances and a complete record of all absences you have submitted to date. If you have<br>you may access it here as well.                                                                                                    |
| Payroll                                                                                          |                                                                                                    |
| Access online copies of your prin                                                                | ited pay statements, manage your W-4 withholding, view/change your W-2 election, and view your online W-2 form, if you ha                                                                                                    |
| Travel Management                                                                                |                                                                                                    |
| This area of ESS provides emplo                                                                  | yees with functions to create and manage travel requests and expense reports.                                                                                                    |
| My First Days                                                                                    |                                                                                                    |
| For New Employees Only T<br>your HR personnel file. Here you<br>employees should run this applic | he My First Days application of ESS will allow new employees to the Pennsylvania State System of Higher Education to perforr<br>can complete activities such as: setting up direct deposit, enrolling in your medical benefits and retirement plan(s), completin<br>ation within 30 days of your date of hire. |
| Help Documents                                                                                   |                                                                                                    |
| Here you will find all supporting<br>have a question about an ESS ap                             | Employee Self-Service (ESS) help documentation about every feature and tool of the ESS system. This document repository is<br>splication's use.                                                                                                    |

Click on Employee Self-Service and then "My Trips and Expenses"

|                                                   | UR                                                                                                    | IAL                                                                                                    | Welcon<br>Last Log                                                 | ne Tina Proper                                                                   | 37                                                          |                                                                                         |                                       |                           |
|---------------------------------------------------|----------------------------------------------------------------------------------------------------|----------------------------------------------------------------------------------------------------|--------------------------------------------------------------------|----------------------------------------------------------------------------------|-------------------------------------------------------------|-----------------------------------------------------------------------------------------|---------------------------------------|---------------------------|
|                                                   | Account Alerts                                                                                                    | Employee Self                                                                                                    | f-Service                                                          | Manager Self-Service                                                             | eTime                                                       | Materials Management                                                                    | Fiori Self-Service                    |                           |
| w                                                 | Personal Informa                                                                                                    | ation Benefits                                                                                                    | Leave 8                                                            | Time Payroll Trav                                                                | el Managem                                                  | ent   My First Days   He                                                                | elp Documents                         |                           |
| _                                                 |                                                                                                    |                                                                                                    |                                                                    |                                                                                  |                                                             |                                                                                         |                                       |                           |
| Er                                                | mployee S                                                                                                    | elf-Servi                                                                                                    | ce >>                                                              | Travel Manag                                                                     | jemen                                                       | t                                                                                       |                                       |                           |
| Th                                                | is page will provid                                                                                                    | le you with infor                                                                                                    | mation abo                                                         | ut each available Emplo                                                          | vee Self-Sei                                                | vice (ESS) application for                                                              | you to access in this                 | sub-section of ESS. To ac |
| ov                                                | erview page will b                                                                                                    | e shown to the l                                                                                                    | left of the E                                                      | SS application that you                                                          | can use to i                                                | eturn to this page.                                                                     | you to access in this                 | sub-section of E33. To ac |
|                                                   |                                                                                                    | /                                                                                                    |                                                                    |                                                                                  |                                                             |                                                                                         |                                       |                           |
|                                                   |                                                                                                    | /                                                                                                    |                                                                    |                                                                                  |                                                             |                                                                                         |                                       |                           |
| A۱                                                | vailable App                                                                                                    | lications                                                                                                    |                                                                    |                                                                                  |                                                             |                                                                                         |                                       |                           |
|                                                   | . Toing and Free                                                                                                    | ×                                                                                                    |                                                                    |                                                                                  |                                                             |                                                                                         |                                       |                           |
| M                                                 | y Irips and Expe                                                                                                    | enses                                                                                                    |                                                                    |                                                                                  |                                                             |                                                                                         |                                       |                           |
|                                                   | This page se                                                                                                    | rves as the centi                                                                                                    | ral manage                                                         | ment point for all your t                                                        | rips and exp                                                | ense reports. Here you ca                                                               | an view, change, copy                 | · or cropto pow trovol    |
|                                                   | requests and                                                                                                    | /or expense rep                                                                                                    | orte                                                               |                                                                                  |                                                             |                                                                                         | ·····, ·····, ·····,                  | , of create new traver    |
|                                                   | requests and                                                                                                    | /or expense rep                                                                                                    | orts.                                                              |                                                                                  |                                                             |                                                                                         |                                       | , of create new traver    |
| <u>Cr</u>                                         | requests and                                                                                                    | //or expense rep<br>uest                                                                                                    | orts.                                                              |                                                                                  |                                                             |                                                                                         | ,,<br>,                               | , of create new travel    |
| <u>Cr</u>                                         | requests and<br>reate Travel Req<br>You can use                                                                                                    | l/or expense rep<br><u>uest</u><br>this quick link to                                                                                                | orts.<br>o create a t                                              | avel request to be appr                                                          | oved by you                                                 | r supervisor.                                                                           | , , <u>.</u> . , . , ,                | , of create new traver    |
| <u>Cr</u>                                         | requests and<br>reate Travel Req<br>You can use<br>reate Expense R                                                                                           | /or expense rep<br><u>uest</u><br>this quick link to<br><u>eport</u>                                                                                 | orts.<br>o create a ti                                             | avel request to be appr                                                          | oved by you                                                 | r supervisor.                                                                           | , , . , , , , , , , , , , , , , ,     | , of create new traver    |
| <u>Cr</u>                                         | requests and<br>reate Travel Req<br>You can use<br>reate Expense R<br>You can use                                                                            | /or expense rep<br><u>uest</u><br>this quick link to<br><u>eport</u><br>this quick link to                                                           | orts.<br>o create a ti<br>o create an                              | ravel request to be appr<br>expense report for a trip                            | oved by you<br>o without a p                                | r supervisor.<br>previously submitted trave                                             | al request.                           | , of create new travel    |
| <u>Cr</u>                                         | requests and<br>reate Travel Req<br>You can use<br>reate Expense R<br>You can use                                                                            | /or expense rep<br><u>uest</u><br>this quick link to<br><u>eport</u><br>this quick link to<br>Record                                                 | orts.<br>o create a tr<br>o create an                              | ravel request to be appr<br>expense report for a trip                            | oved by you<br>o without a p                                | r supervisor.<br>previously submitted trave                                             | el request.                           | , of create new travel    |
| <u>Cr</u><br><u>Cr</u>                            | requests and<br>reate Travel Req<br>You can use<br>reate Expense R<br>You can use<br>nlock Employee.                                                         | //or expense rep<br>uest<br>this quick link to<br>eport<br>this quick link to<br><u>Record</u>                                                       | orts.<br>o create a tr<br>o create an                              | ravel request to be appr<br>expense report for a trip                            | oved by you<br>o without a p                                | r supervisor.<br>previously submitted trave                                             | el request.                           | , of create new travel    |
| <u>Cr</u><br><u>Cr</u>                            | requests and<br>reate Travel Req<br>You can use<br>reate Expense R<br>You can use<br>nlock Employee.<br>Use this tool                                        | //or expense rep<br><u>uest</u><br>this quick link to<br><u>eport</u><br>this quick link to<br><u>Record</u><br>if you receive a                     | orts.<br>o create a tr<br>o create an<br>message s                 | ravel request to be appr<br>expense report for a trip<br>tating your employee re | oved by you<br>o without a p<br>cord has be                 | r supervisor.<br>previously submitted trave<br>en locked.                               | el request.                           | , of create new travel    |
| <u>Cr</u><br><u>Cr</u><br><u>Ur</u>               | requests and<br>reate Travel Req<br>You can use<br>reate Expense R<br>You can use<br>nlock Employee<br>Use this tool<br>y Employees                          | /or expense rep<br><u>uest</u><br>this quick link to<br><u>eport</u><br>this quick link to<br><u>Record</u><br>if you receive a                      | orts.<br>o create a tr<br>o create an<br>message s                 | ravel request to be appr<br>expense report for a trip<br>tating your employee re | oved by you<br>o without a p<br>cord has be                 | r supervisor.<br>previously submitted trave<br>en locked.                               | el request.                           | , of create new travel    |
| <u>Cr</u><br><u>Cr</u><br><u>Ur</u><br><u>M</u> y | requests and<br>reate Travel Req<br>You can use<br>reate Expense R<br>You can use<br>nlock Employee<br>Use this tool<br><u>y Employees</u><br>Travel assist: | /or expense rep<br><u>uest</u><br>this quick link to<br><u>eport</u><br>this quick link to<br><u>Record</u><br>if you receive a<br>ants can use this | orts.<br>o create a tr<br>o create an<br>message s<br>s page to cr | expense report for a trip<br>tating your employee re<br>eate travel requests and | oved by you<br>o without a p<br>cord has be<br>d expense re | r supervisor.<br>previously submitted trave<br>en locked.<br>eports for other employee: | el request.<br>s in their department. | , of create new travel    |

Note: Travel Assistants, the "My Employees" link will only be available to you. You will need to click on "My Employees", on the next screen choose the specific employee to create travel request/expense report, then click on "Create New Request" or "Create New Expense Report". From this point, directions are the same until noted as different. At this screen click on "Create New Expense Report".

| My Trips and Expe     | enses                 |                      |                       |                                     |                                |                  |                   |
|-----------------------|-----------------------|----------------------|-----------------------|-------------------------------------|--------------------------------|------------------|-------------------|
| All My Trips (1) All  | My Travel Requests (1 | ) All My Expense F   | Reports (0) Pending   | Exp. Reports (0)                    |                                |                  |                   |
|                       |                       |                      |                       |                                     | Change                         | Query Define New | Query Personalize |
| View: [Standard View] | ✓ Create Nev          | v Travel Request Cre | ate New Expense Repor | Cancel Trip                         |                                |                  | ۲                 |
| Trip Number           | Start Date            | End Date             | Destination           | Reason                              | Recommended Actions            | Alert            | History           |
| 700002640             | 10/27/2022            | 10/28/2022           | Conference            | Professional Development Conference | Change Approved Travel Request |                  | Display           |
|                       |                       |                      |                       |                                     |                                |                  |                   |
|                       |                       |                      |                       |                                     |                                |                  |                   |

Choose an option on the Schema screen and click start.

| SAP        | Create Expense Report base | He |
|------------|----------------------------|----|
| Employee   |                            |    |
| Start      |                            |    |
|            |                            |    |
|            |                            |    |
| Schema Sel | ection                     |    |
| Schema Sel | ection                     |    |

We are now ready to create our Expense Report for Domestic Travel. This next screen is very similar to the Travel Request screen with the exception of a few items.

## Required fields are marked with an (\*)

|                                           |                                                                                | toport.                       |
|-------------------------------------------|--------------------------------------------------------------------------------|-------------------------------|
| General Data Enter Receipts               | 3     4       Review and Send     Completed                                    |                               |
| Employee Proper , Tina M. ( 00070372 ) Sc | hema Domestic - Overnight                                                      |                               |
| C Previous Step Enter Receipts Save I     | Draft                                                                          |                               |
| Calendar of Trips Attachments (0 )        |                                                                                |                               |
| General Data                              |                                                                                |                               |
| * Start Date:                             | 100:00                                                                         |                               |
| * End Date:                               | <b>00:00</b>                                                                   |                               |
| Posting Date:                             |                                                                                |                               |
| Destination                               |                                                                                |                               |
| * Trip Country:                           | Standard Conus Rate, USA 🗸 Trip Region: 🖓 Standard Conus Rate, U               | ISA                           |
| * Destination:                            | C                                                                              |                               |
| Additional Destinations:                  | No destinations entered                                                        | Enter Additional Destinations |
| Additional Information                    |                                                                                |                               |
| * Activity:                               | $\checkmark$                                                                   |                               |
| * Reason:                                 | <br>C                                                                          |                               |
| Comment:                                  |                                                                                |                               |
|                                           |                                                                                |                               |
| Advances:                                 | 0.00 United States Dollar                                                      | Enter Advances                |
| Cost Assignment:                          | 100.00 % Cost Center 7011400000 (ADMIN/GE/ECON DEV), Funds Center 7011400000 ( | Change Cost Assignment        |
|                                           |                                                                                |                               |
| Per Diems for Meals and Accommodat        | ions                                                                           |                               |
| Per Diem Reimbursement for Meals:         | ]                                                                              |                               |
| Mileage                                   |                                                                                |                               |
| Total Distance:                           | 0 Mile Enter Mileage Details                                                   |                               |
|                                           |                                                                                |                               |
| C Previous Step Enter Receipts Save D     | aft                                                                            |                               |

#### General Data:

| General Data |               |           |
|--------------|---------------|-----------|
|              | * Start Date: | <br>00:00 |
|              | * End Date:   | <br>00:00 |
|              | Posting Date: |           |

- Enter the Start Date/Time and End Date/Time for the entire reimbursement period (military format is used in the Time field). If the trip involves multiple destinations, those will be entered in another section.
- Dates can be entered manually or selected by opening the Calendar of Trips and clicking on the beginning and end date.

Calendar of Trips Attachments (0)

| <  |    |    | June | 2022 |    |    |    |    | July 2022 |    |    |    |    |    |    |    | August 2022 |    |    |    |    |    |    |    | September 2022 |    |    |    |    |    |    |    | October 2022 |    |    |    |    |    | >  |
|----|----|----|------|------|----|----|----|----|-----------|----|----|----|----|----|----|----|-------------|----|----|----|----|----|----|----|----------------|----|----|----|----|----|----|----|--------------|----|----|----|----|----|----|
|    | Мо | Tu | We   | Th   | Fr | Sa | Su |    | Mo        | Tu | We | Th | Fr | Sa | Su |    | Мо          | Tu | We | Th | Fr | Sa | Su |    | Мо             | Tu | We | Th | Fr | Sa | Su |    | Мо           | Tu | We | Th | Fr | Sa | Su |
| 22 | 30 | 31 | 1    | 2    | 3  | 4  | 5  | 26 | 27        | 28 | 29 | 30 | 1  | 2  | 3  | 31 | 1           | 2  | 3  | 4  | 5  | 6  | 7  | 35 | 29             | 30 | 31 | 1  | 2  | 3  | 4  | 39 | 26           | 27 | 28 | 29 | 30 | 1  | 2  |
| 23 | 6  | 7  | 8    | 9    | 10 | 11 | 12 | 27 | 4         | 5  | 6  | 7  | 8  | 9  | 10 | 32 | 8           | 9  | 10 | 11 | 12 | 13 | 14 | 36 | 5              | 6  | 7  | 8  | 9  | 10 | 11 | 40 | 3            | 4  | 5  | 6  | 7  | 8  | 9  |
| 24 | 13 | 14 | 15   | 16   | 17 | 18 | 19 | 28 | 11        | 12 | 13 | 14 | 15 | 16 | 17 | 33 | 15          | 16 | 17 | 18 | 19 | 20 | 21 | 37 | 12             | 13 | 14 | 15 | 16 | 17 | 18 | 41 | 10           | 11 | 12 | 13 | 14 | 15 | 16 |
| 25 | 20 | 21 | 22   | 23   | 24 | 25 | 26 | 29 | 18        | 19 | 20 | 21 | 22 | 23 | 24 | 34 | 22          | 23 | 24 | 25 | 26 | 27 | 28 | 38 | 19             | 20 | 21 | 22 | 23 | 24 | 25 | 42 | 17           | 18 | 19 | 20 | 21 | 22 | 23 |
| 26 | 27 | 28 | 29   | 30   | 1  | 2  | 3  | 30 | 25        | 26 | 27 | 28 | 29 | 30 | 31 | 35 | 29          | 30 | 31 | 1  | 2  | 3  | 4  | 39 | 26             | 27 | 28 | 29 | 30 | 1  | 2  | 43 | 24           | 25 | 26 | 27 | 28 | 29 | 30 |
| 27 | 4  | 5  | 6    | 7    | 8  | 9  | 10 | 31 | 1         | 2  | 3  | 4  | 5  | 6  | 7  | 36 | 5           | 6  | 7  | 8  | 9  | 10 | 11 | 40 | 3              | 4  | 5  | 6  | 7  | 8  | 9  | 44 | 31           | 1  | 2  | 3  | 4  | 5  | 6  |

• Posting Date – This is the posting date for Funds Management and will default to the trip end date.

| Destination              |                          |                |                            |                               |
|--------------------------|--------------------------|----------------|----------------------------|-------------------------------|
| * Trip Country:          | Standard Conus Rate, USA | ✓ Trip Region: | 🖓 Standard Conus Rate, USA |                               |
| * Destination:           | Harrisburg, PA           | C              |                            |                               |
| Additional Destinations: | No destinations entered  |                |                            | Enter Additional Destinations |

- Trip Country This will default to the USA or you can choose from the drop-down list.
- Trip Region Enter manually if you know the region code or use the search feature. Refer to page 62 for additional information.
- Destination This is a free text field. Please enter the city and state, or country, if international.
  - Additional Destinations Click on "Enter Additional Destinations" to enter appropriate information
  - Additional Destination data initially defaults from the Main Destination.

- You must change the Date, Time, Destination and Reason fields.
- You may also need to change the Activity and Trip Region as well.
- Click on Accept to record your new entries. If everything looks correct, click on Accept again to return to the main screen.

| A   | Additional Destinations           |                |              |                                 |                          |         |  |  |
|-----|-----------------------------------|----------------|--------------|---------------------------------|--------------------------|---------|--|--|
| 4   | Add Additional Destination Delete |                |              |                                 |                          |         |  |  |
| 5   | Event in Itinerary                | Date           | Time         | Destination                     | Country                  | Reason  |  |  |
|     | Start of Trip                     | 07/15/2013     | 08:00        |                                 | Standard Conus Rate, USA |         |  |  |
|     | Trip Destination                  | 07/15/2013     | 08:00        | Pittsburgh, PA                  | Pittsburgh, PA           | Meeting |  |  |
|     | Additional Destination            | 07/15/2013     | 08:01        |                                 | Pittsburgh, PA           |         |  |  |
|     |                                   |                |              |                                 |                          |         |  |  |
|     | Activity: Ge                      | neral Travel   |              | •                               |                          |         |  |  |
|     | Trip Country: Sta                 | ndard Conus R  | ate, USA     | <ul> <li>Trip Region</li> </ul> | : PA/P3 🗇 Pittsburgh,    | PA      |  |  |
|     | Accent                            | nt and Add Add | litional Day | tination Delet                  |                          |         |  |  |
|     | Accept                            | pt and Add Add | nuonai Dei   |                                 | <u>-</u>                 |         |  |  |
|     | End of Trip                       | 07/17/2013     | 19:00        |                                 | Standard Conus Rate, USA |         |  |  |
|     |                                   |                |              |                                 |                          |         |  |  |
|     |                                   |                |              |                                 |                          |         |  |  |
|     |                                   |                |              |                                 |                          |         |  |  |
|     |                                   |                |              |                                 |                          |         |  |  |
|     |                                   |                |              |                                 |                          |         |  |  |
|     |                                   |                |              |                                 |                          |         |  |  |
|     |                                   |                |              |                                 |                          |         |  |  |
| 4 0 |                                   | Save           | Draft        |                                 |                          |         |  |  |
| 4 1 | Activities Step                   | Jave Save      | Jan          |                                 |                          |         |  |  |

#### Additional Information:

| Additional Information |                                                                                |                        |
|------------------------|--------------------------------------------------------------------------------|------------------------|
| * Activity:            | ~                                                                              |                        |
| * Reason:              | C                                                                              |                        |
| Comment:               |                                                                                |                        |
|                        |                                                                                |                        |
| Advances:              | 0.00 United States Dollar                                                      | Enter Advances         |
| Cost Assignment:       | 100.00 % Cost Center 7011400000 (ADMIN/GE/ECON DEV), Funds Center 7011400000 ( | Change Cost Assignment |

- Activity This is the purpose of travel. Make a selection from the drop-down list. The General Ledger (GL) account is determined based on the "activity" selected.
- Reason Free text. Please enter the event the traveler is attending.
- Comment Free text.
- Advances THIS FIELD IS NOT USED AND CANNOT BE REQUESTED.

- Cost Assignment The cost assignment will default from your HR Master Data. If you need to override the default, click on "Change Cost Assignment".
  - You can change the fields identified below.
  - Accounting Object selections include Cost Center, Internal, and WBS (Grant info)

| 4 F | Previous Step Accept Save Draft                                         |                 |                      |                                                |
|-----|-------------------------------------------------------------------------|-----------------|----------------------|------------------------------------------------|
|     |                                                                         |                 |                      |                                                |
| C   | Cost Assignment for Trip                                                |                 |                      |                                                |
|     | New Entry Check Delete                                                  |                 |                      |                                                |
| Ē   | Cost Assign (%) Company Code                                            | Business Area   | Accounting Object    | Accounting Object Value                        |
|     | 100.00 State System of Higher Ed                                        | Bloomsburg      | Cost Center          | <ul> <li>1011030201 - Budget Office</li> </ul> |
|     | Cost Center: 1011030201 DBudget Office                                  |                 |                      |                                                |
|     | Accept Accept and New Entry Check Delet                                 | e               |                      |                                                |
|     |                                                                         |                 |                      |                                                |
|     |                                                                         |                 |                      |                                                |
|     |                                                                         |                 |                      |                                                |
|     |                                                                         |                 |                      |                                                |
|     |                                                                         | 1               |                      |                                                |
|     | Draviaus Stan                                                           |                 |                      |                                                |
|     |                                                                         |                 |                      |                                                |
|     | <ul> <li>Many options are available to sea<br/>used objects.</li> </ul> | arch for a cost | object including sea | arching for previously                         |

- Once you've entered the appropriate cost assignment info, click on Accept to return to the main screen.
- Note: If the distribution does not total 100%, the portion not distributed will be charged according to your HR master data.

| Per Diems for Meals and Accommodations                                              |
|-------------------------------------------------------------------------------------|
| Per Diems for Meals and Accommodations                                              |
| Per Diem Reimbursement for Meals:                                                   |
| • If you wish to claim per diem, check the box "Per Diem Reimbursement for Meals".  |
| Per Diem Reimbursement for Meals: 🔽 No. of Deductions: 0 Enter Deductions for Meals |

• If any meals were provided and are not to be reimbursed, click on "Enter Deductions for Meals" and the following will be displayed.

| 1<br>General                                         | )<br>Data Deduct | ons for Meal  | <b>s</b> Ge | 1 -    | a Enter I      | 2 Receipts | Review and | Send     | Completed  |
|------------------------------------------------------|------------------|---------------|-------------|--------|----------------|------------|------------|----------|------------|
| Employee                                             |                  |               | Schema      | Domest | ic - Overnight | Start Date | 10/26/2022 | End Date | 10/29/2022 |
| Previous Step                                        | Accept           | kit to Genera | l Data      | Save D | raft           |            |            |          |            |
| Deductions f                                         | for Meals        |               | 1           |        |                |            |            |          |            |
| Day of Week                                          | Date             | Breakfast     | Lunch       | Dinner |                |            |            |          |            |
| Wednesday                                            | 10/26/2022       |               |             |        |                |            |            |          |            |
| Thursday                                             | 10/27/2022       |               |             |        |                |            |            |          |            |
| Friday                                               | 10/28/2022       |               |             |        |                |            |            |          |            |
| Saturday                                             | 10/29/2022       |               |             |        |                |            |            |          |            |
| Previous Step Accept Exit to General Data Save Draft |                  |               |             |        |                |            |            |          |            |

• Check the appropriate box for any provided meal. Then click on Accept to return to the main screen.

#### Mileage

| Mileage |     |                 |        |                       |  |
|---------|-----|-----------------|--------|-----------------------|--|
|         |     | Total Distance: | 0 Mile | Enter Mileage Details |  |
|         |     |                 |        | 1                     |  |
|         | //- |                 |        |                       |  |

- Click on "Enter Mileage Details"
- You will be directed to the below screen.
- Enter mileage by date. If you have multiple days in your trip with mileage, you will click on "New Entry" to add mileage for each trip date.
- Faculty who supervise student teachers or other employees who have <u>multiple destinations in</u> <u>the same day need to add a "New Entry" for each destination in that day</u>.
- You can also change the cost assignment for any/each mileage entry by clicking "Change Cost Assignment".
- When all details have been entered, click Accept to return to the main screen.

| General Data                                | tilieage Details General Data  | Enter Receipts        | Review and Send     | Completed       |                   |
|---------------------------------------------|--------------------------------|-----------------------|---------------------|-----------------|-------------------|
| Employee                                    | Schema Domest                  | tic - Overnight Start | Date 10/26/2022 End | Date 10/29/2022 |                   |
| Previous Step Accept                        | Exit to General Data           | Vraft                 |                     |                 |                   |
| Calendar of Trips<br>Total Distance Driven: | 0 Mile                         |                       |                     |                 |                   |
| New Entry Copy Delet                        | te                             |                       |                     |                 |                   |
| Date                                        | Miles Driven                   | Passengers            | Start Location      |                 | End Location      |
| • 10/26/2022                                | 0                              | No passengers $\lor$  |                     |                 | Anchorage, Alaska |
| Comment:<br>Accept Accept and               | New Entry   [Change Cost Assig | nment Copy D          | elete               |                 |                   |
|                                             | /                              |                       |                     |                 |                   |
|                                             |                                |                       |                     |                 |                   |
|                                             |                                |                       |                     |                 |                   |
|                                             |                                |                       |                     |                 |                   |
| Previous Step Accept                        | Exit to General Data           | Draft                 |                     |                 |                   |
|                                             |                                |                       |                     |                 |                   |

Note: You can add Passengers with the drop down.

The next step is to Enter Receipts. You can also Save Draft on this screen by clicking that option. We will begin to enter receipts. Click on either of the "Enter Receipts" tabs below.

| Previous Step Enter Receipts > Save | Draft                                                                          |                               |  |  |  |  |
|-------------------------------------|--------------------------------------------------------------------------------|-------------------------------|--|--|--|--|
| Calendar of Trips Attachments (0)   |                                                                                |                               |  |  |  |  |
| General Data                        |                                                                                |                               |  |  |  |  |
| * Start Date:                       | 10/26/2022 🛅 08:00                                                             |                               |  |  |  |  |
| * End Date:                         | 10/29/2022                                                                     |                               |  |  |  |  |
| Posting Date:                       | 10/29/2022                                                                     |                               |  |  |  |  |
| Destination                         |                                                                                |                               |  |  |  |  |
| * Trip Country:                     | Standard Conus Rate, USA 🗸 Trip Region: AK/AB 🖓 Anchorage, AK                  |                               |  |  |  |  |
| * Destination:                      | Anchorage, Alaska                                                              |                               |  |  |  |  |
| Additional Destinations:            | No destinations entered                                                        | Enter Additional Destinations |  |  |  |  |
| Additional Information              |                                                                                |                               |  |  |  |  |
| * Activity:                         | Human Resources Recruitment $\sim$                                             |                               |  |  |  |  |
| * Reason:                           | Recruit Faculty                                                                |                               |  |  |  |  |
| Comment:                            |                                                                                |                               |  |  |  |  |
|                                     |                                                                                |                               |  |  |  |  |
| Advances:                           | 0.00 United States Dollar                                                      | Enter Advances                |  |  |  |  |
| Cost Assignment:                    | 100.00 % Cost Center 7011400000 (ADMIN/GE/ECON DEV), Funds Center 7011400000 ( | Change Cost Assignment        |  |  |  |  |
| Per Diems for Meals and Accommod    | ations                                                                         |                               |  |  |  |  |
| Per Diem Reimbursement for Meals:   | No. of Deductions:     2     Enter Deductions for Meals                        |                               |  |  |  |  |
| Mileage                             |                                                                                |                               |  |  |  |  |
| Total Distance:                     | 300 Mile Enter Mileage Details                                                 |                               |  |  |  |  |
| Previous Step Enter Receipts > Save | Draft                                                                          |                               |  |  |  |  |

Click on "New Entry" to start adding receipts.

| nlo   | eneral Da | ata Enter Receipts R | eview and Send Con        | npleted          | End Date 10/29/2022 |        |               |        |
|-------|-----------|----------------------|---------------------------|------------------|---------------------|--------|---------------|--------|
| evior | us Step   | Review > Save Draft  | inina Domestic - Overligh |                  |                     |        |               |        |
|       |           |                      |                           |                  |                     |        |               |        |
| eip   | ots in Th | is Expense Report    |                           |                  |                     |        |               |        |
| En    | try Cop   | y Delete             |                           |                  |                     |        |               |        |
| 0.    | Status    | Expense Type         | Receipt Amount            | Receipt Currency | Receipt Date        | Amount | Paper Receipt | Origin |
|       |           |                      |                           |                  |                     |        |               |        |
|       |           |                      |                           |                  |                     |        |               |        |
|       |           |                      |                           |                  |                     |        |               |        |
|       |           |                      |                           |                  |                     |        |               |        |
|       |           |                      |                           |                  |                     |        |               |        |
|       |           |                      |                           |                  |                     |        |               |        |
|       |           |                      |                           |                  |                     |        |               |        |
|       |           |                      |                           |                  |                     |        |               |        |
|       |           |                      |                           |                  |                     |        |               |        |
|       |           |                      |                           |                  |                     |        |               |        |
|       |           |                      |                           |                  |                     |        |               |        |

The screen will now look like the below. You will add an "Expense Type" by clicking the dropdown list.

| Rece | Receipts in This Expense Report |              |        |                |                      |              |        |               |                  |
|------|---------------------------------|--------------|--------|----------------|----------------------|--------------|--------|---------------|------------------|
| New  | New Entry Copy Delete           |              |        |                |                      |              |        |               |                  |
| ✓ No | . Status                        | Expense Type |        | Receipt Amount | Receipt Currency     | Receipt Date | Amount | Paper Receipt | Origin           |
| ✓ 00 | 1 🔶                             |              | $\sim$ | 0.00           | United States Dollar | 10/26/2022   | 0.00   | <b>v</b>      | Entered Manually |
|      |                                 |              |        |                |                      |              |        |               |                  |
|      |                                 |              |        |                |                      |              |        |               |                  |

Below are just a few examples of the choices available in the dropdown list. Fields that are displayed are based on the Expense Type chosen here.

| ✓ No.    | Status    | Expense Type                   |
|----------|-----------|--------------------------------|
| ✓ 001    | •         | $\sim$                         |
|          |           | Airfare                        |
|          |           | Baggage Fee                    |
|          |           | Business Meal (auth required)  |
|          |           | Car rental                     |
|          |           | Conference Regist              |
|          |           | Estimated Cost                 |
|          |           | Gasoline                       |
|          |           | Hotel                          |
|          |           | Other                          |
|          |           | Train                          |
|          |           | X: Pd direct to vendor-Airfare |
|          |           | X: Pd direct to vendor-Baggage |
|          |           | X: Pd direct to vendor-Car Rnt |
|          |           | X: Pd direct to vendor-Conf Re |
|          |           | X: Pd direct to vendor-Hotel   |
|          |           | X: Pd direct to vendor-Other   |
|          |           | X: Pd direct to vendor-Train   |
|          |           | Z: AP Adjustment               |
| Previous | ious Step | Z: Unfunded Travel Costs       |

• Expense Types labeled "X and Z" are used by University Accounts Payable only.

• Below is an example for "Hotel"

| F        | Receipts in This Expense Report                                                        |                                        |                                            |                        |                |                      |              |        |               |                  |
|----------|----------------------------------------------------------------------------------------|----------------------------------------|--------------------------------------------|------------------------|----------------|----------------------|--------------|--------|---------------|------------------|
| N        | New Entry Copy Delete                                                                  |                                        |                                            |                        |                |                      |              |        |               |                  |
| <b>v</b> | No.                                                                                    | Status                                 | Expense                                    | Туре                   | Receipt Amount | Receipt Currency     | Receipt Date | Amount | Paper Receipt | Origin           |
| <b>v</b> | 001                                                                                    | •                                      | Hotel                                      | $\sim$                 | 0.00           | United States Dollar | 10/26/2022   | 0.00   | <b>~</b>      | Entered Manually |
|          | Ви                                                                                     | * From<br>* Desci<br>isiness Pu<br>Con | n Date: 1<br>ription:<br>Irpose:<br>nment: | 0/26/2022 📰 * To Date: | 10/29/2022 [   | Number: 3            |              |        |               |                  |
|          | Accept Accept and New Entry Change Cost Assignment Enter Itemization Check Copy Delete |                                        |                                            |                        |                |                      |              |        |               |                  |

- You also can change your cost assignment for any/each individual receipt by clicking on "Change Cost Assignment". Your receipts can be broken down by either dollars or percentage.
- Once your data has been entered on all the (\*) required fields, click on either Accept or Accept and New Entry (If you have additional receipts to enter). Your actual receipts will be added in a later step.
- You will be directed to the below screen.

| 1 | Receipts in This Expense Report |         |                     |                |                      |              |        |               |                  |  |  |  |
|---|---------------------------------|---------|---------------------|----------------|----------------------|--------------|--------|---------------|------------------|--|--|--|
| N | New Entry Copy Delete           |         |                     |                |                      |              |        |               |                  |  |  |  |
|   | No.                             | Status  | Expense Type        | Receipt Amount | Receipt Currency     | Receipt Date | Amount | Paper Receipt | Origin           |  |  |  |
|   | 001                             |         | Hotel               | 700.00         | United States Dollar | 10/26/2022   | 700.00 | $\checkmark$  | Entered Manually |  |  |  |
|   |                                 |         |                     |                |                      |              |        |               |                  |  |  |  |
|   |                                 |         |                     |                |                      |              |        |               |                  |  |  |  |
|   |                                 |         |                     |                |                      |              |        |               |                  |  |  |  |
|   |                                 |         |                     |                |                      |              |        |               |                  |  |  |  |
|   |                                 |         |                     |                |                      |              |        |               |                  |  |  |  |
|   |                                 |         |                     |                |                      |              |        |               |                  |  |  |  |
|   |                                 |         |                     |                |                      |              |        |               |                  |  |  |  |
|   |                                 |         |                     |                |                      |              |        |               |                  |  |  |  |
|   |                                 |         |                     |                |                      |              |        |               |                  |  |  |  |
| < | Previo                          | us Step | Review > Save Draft |                |                      |              |        |               |                  |  |  |  |

• You will need to attach any receipts/backup documentation for the expenses you are claiming. Click on either of the two "Previous Step" buttons to take you back to the General Data screen where you can attach your receipts.

Click on the "Attachments" button and follow the steps to upload your receipts. After you have attached <u>each</u> of your receipts, be sure to click the Upload button.

| Previous Step Enter Receipts >                                                   | Save Draft                     |                  |       |
|----------------------------------------------------------------------------------|--------------------------------|------------------|-------|
| Calendar of Trips Attachments (1)                                                |                                |                  |       |
| Delete Attachment                                                                |                                |                  |       |
| Title                                                                            | Added By                       | Added On         |       |
| 🔿 🗗 May 2019 Airport Parking R                                                   | Proper , Tina M.               | 10/27/2022       |       |
| Add Attachment<br>Type:  File Link Note E<br>File Path: No file chosen<br>Upload | usiness Document<br><u>↑</u>   |                  |       |
| General Data                                                                     |                                |                  |       |
| * Start                                                                          | Date: 10/26/2022 🗰 08:00       |                  |       |
| * End                                                                            | Date: 10/29/2022 📰 10:00       |                  |       |
| Posting                                                                          | Date: 10/29/2022               |                  |       |
| Destination                                                                      |                                |                  |       |
| * Trip Co                                                                        | untry: Standard Conus Rate, US | A 🗸 Trip Region: | AK/AB |
| * Destin                                                                         | ation: Anchorage, Alaska       | C                |       |

- If everything looks correct on the below screen, the *Traveler* can "Save and Send for Approval". If you are a *Travel Assistant* you can only "Save a Draft" and then notify the traveler to Approve.
- If you find you need to make changes click on "Previous Step".
- You can also click on "Display Expense Form" to review and print.

Previous Step Save and Send for Approval **Final Action** Save Draft I only want to save my expense report and send it later Save and Send for Approval I want to save my expense report and send it now for further processing I confirm that all expenses were incurred by and on behalf of the company Summary Total Meals per Diem 322.50 USD Total Mileage 187.50 USD **Total Individual Receipts** 700.00 USD **Total Travel Expenses** 1,210.00 USD Amount Reimbursed 1,210.00 USD 1,210.00 USD Amount Paid Out Cost Assignment 1,210.00 USD Company Code SSHE (State System of Higher Ed), Business Area 70 (Slippery Rock), Cost Center 7 **Display Expense Form** 

Previous Step Save and Send for Approval

All trips (Travel Request and Expense Reports) will be approved via the portal.

## Log into the portal:

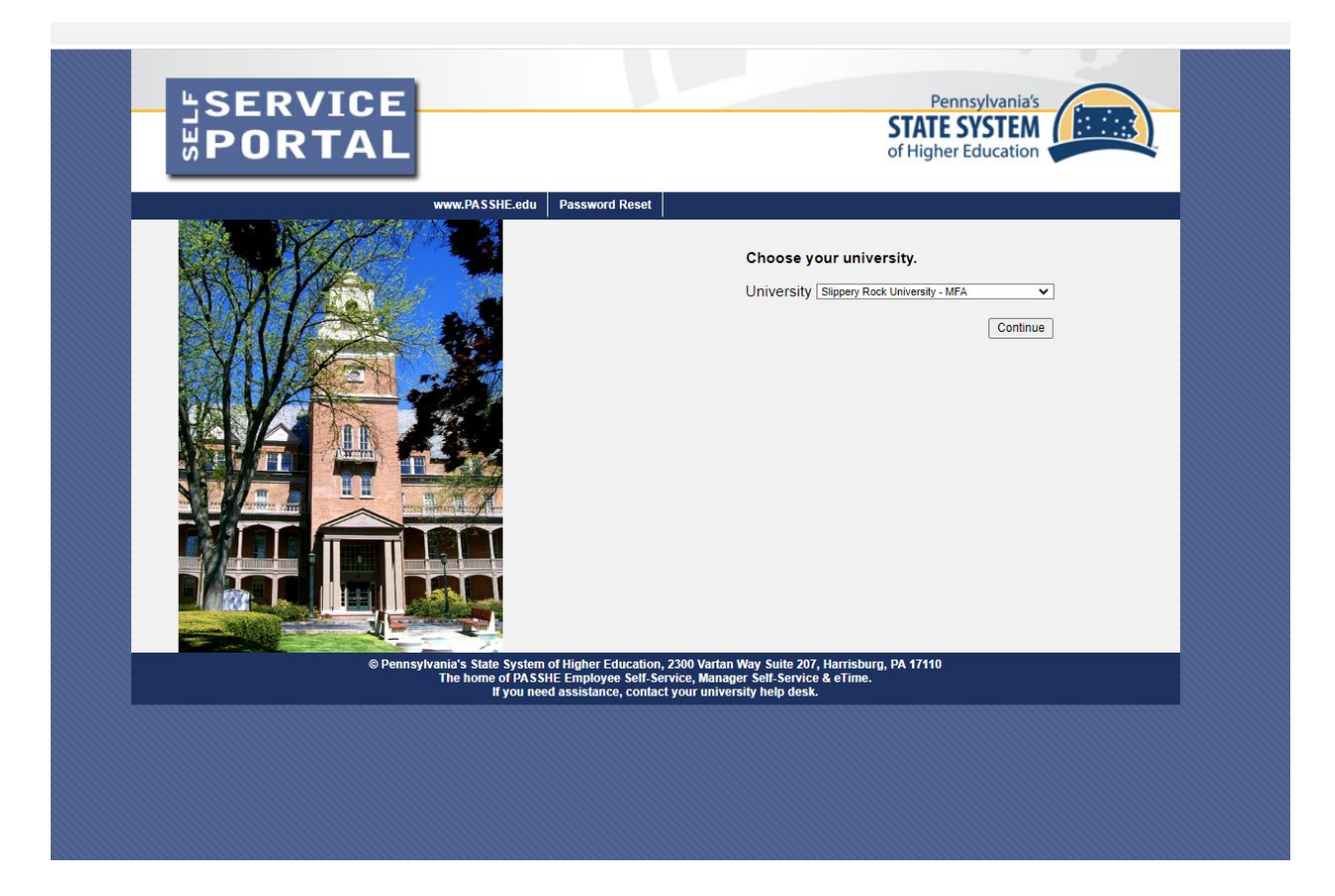

From the Manager Self-Service tab, click on either of the 2 provided Travel Management links.

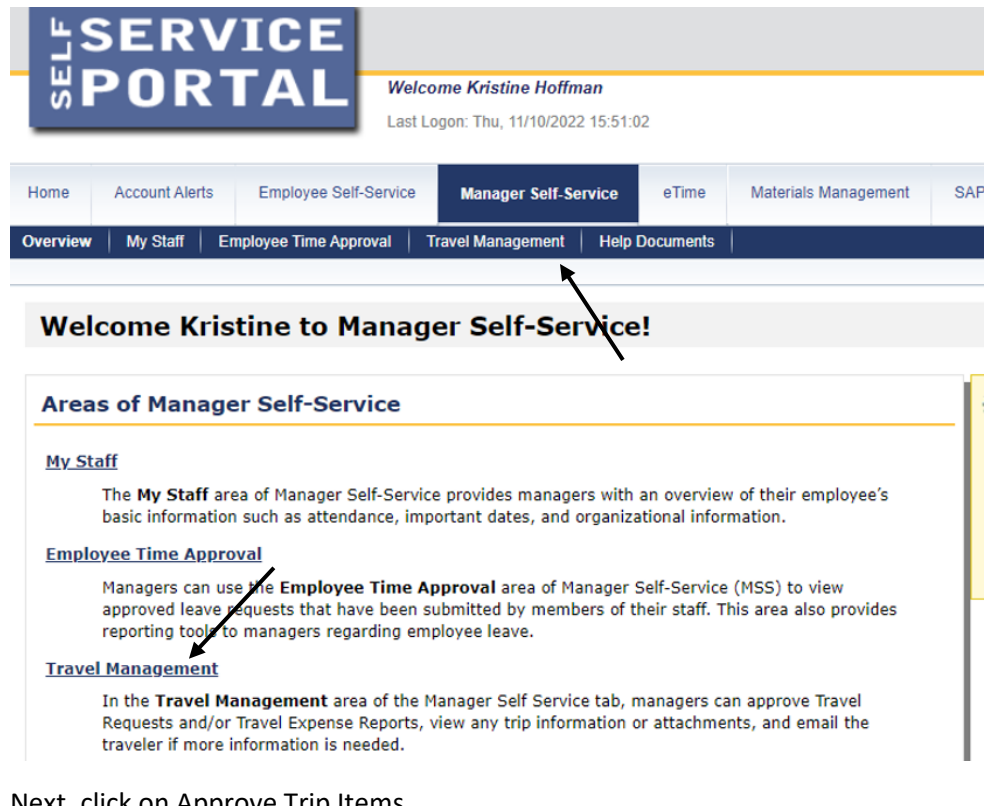

# Next, click on Approve Trip Items

| SELF      | SER'<br>Por                           | TAL                                           | Welcome Kristine Hof                                    | fman                                        |                                                            |                                   |                        |
|-----------|---------------------------------------|-----------------------------------------------|---------------------------------------------------------|---------------------------------------------|------------------------------------------------------------|-----------------------------------|------------------------|
|           |                                       |                                               | Last Logon: Thu, 11/10/20                               | 022 15:51:02                                |                                                            |                                   |                        |
| Home      | Account Alerts                        | Employee Self-S                               | Gervice Manager Self-                                   | Service eTime                               | Materials Management                                       | SAP GUI                           | Business Inte          |
| Overview  | My Staff                              | Employee Time Approv                          | al Travel Managemen                                     | t Help Documents                            |                                                            |                                   |                        |
| >         |                                       |                                               |                                                         |                                             |                                                            |                                   |                        |
| M         | lanager                               | Self-Service                                  | e >> Travel M                                           | anagement                                   | :                                                          |                                   |                        |
| Ti<br>lir | his page will pro<br>nk to this sub-s | ovide you with inform<br>ections overview pag | nation about each availal<br>ge will be shown to the le | ole Manager Self-Se<br>ft of the MSS applic | rvice (MSS) application for<br>ation that you can use to r | you to access<br>return to this p | in this sub-se<br>age. |
| А         | vailable A                            | pplications                                   |                                                         |                                             |                                                            |                                   |                        |
| A         | pprove Trip It                        | tems                                          |                                                         |                                             |                                                            |                                   |                        |
|           | In this se<br>traveler's              | ction, managers can<br>supporting documen     | access their Inbox in oro<br>ntation.                   | ler to approve trave                        | I Requests and/or Expense                                  | e Reports and t                   | o view the             |
| v         | iew Travel Re                         | quests and Expens                             | e Reports Approved B                                    | <u>y Me</u>                                 |                                                            |                                   |                        |
|           | This page<br>approved                 | will show you a deta<br>, rejected, or approv | ailed listing of all travel r<br>ed for cancellation.   | equests and expens                          | e reports that you as the a                                | approver have                     | either                 |
| 1 1       |                                       |                                               |                                                         |                                             |                                                            |                                   |                        |

All trips that are awaiting your approval will be listed in the "Business Workplace Inbox".

| ← → C 🔒 portal.passhe.edu/irj                                                                      | /portal                                         |                                                               |                            |                                                      |                                |                                         |                                               |                                 |
|----------------------------------------------------------------------------------------------------|-------------------------------------------------|---------------------------------------------------------------|----------------------------|------------------------------------------------------|--------------------------------|-----------------------------------------|-----------------------------------------------|---------------------------------|
| SERVICE                                                                                            | Welcome K<br>Last Logon: 1                      | <b>Gristine Hoffman</b><br>Thu, 11/10/2022 15:51:             | 02                         |                                                      |                                |                                         |                                               |                                 |
| Home Account Alerts Employee S                                                                     | elf-Service M                                   | anager Self-Service                                           | eTime                      | Materials Management                                 | SAP GUI                        | Business Intellige                      | nce Fiori Self-Servic                         | e SourceF                       |
| Overview My Staff Employee Time Ap                                                                 | proval Travel I                                 | Management Help                                               | Documents                  | 1                                                    |                                |                                         |                                               |                                 |
|                                                                                                    |                                                 |                                                               |                            | '                                                    |                                |                                         |                                               |                                 |
| <ul> <li>Related Links</li> <li>24 Hour Clock Conversi</li> <li>Bioomsburg – Enterprise</li> </ul> | AP                                              |                                                               |                            |                                                      |                                | Bus                                     | siness Workplace I                            | nbox for: F                     |
| Bloomsburg - Subsiste<br>Bloomsburg - Occupanc<br>Bloomsburg - Sales & U<br>More                   | page provides a .<br>From that win ems Awaiting | a list of all travel it<br>idow you may ther<br>Your Approval | ems in you<br>1 either app | r business inbox that re<br>rove or reject the trave | equire your a<br>el request or | ttention. Start by<br>expense report. \ | clicking the button t<br>You may also display | o the left of a<br>the request/ |
| Re                                                                                                 | efresh Inbox                                    |                                                               |                            |                                                      |                                |                                         |                                               |                                 |
|                                                                                                    | Creation Date                                   | Item Description                                              |                            |                                                      |                                |                                         |                                               |                                 |
| 0                                                                                                  | 11/07/2022                                      | Approve Travel B                                              | Expense for                | McClaine , Emily P - A                               | A/P Approval                   |                                         |                                               |                                 |
| 0                                                                                                  | 11/11/2022                                      | Approve Travel E                                              | Expense for                | Burick , Natalie E - A/I                             | P Approval                     |                                         |                                               |                                 |
| 0                                                                                                  | 11/11/2022                                      | Approve Travel B                                              | Expense for                | Kline , Dallas R A/P                                 | Approval                       |                                         |                                               |                                 |
| 0                                                                                                  | 11/11/2022                                      | Approve Travel I                                              | Expense for                | Cochran , Wayne E - /                                | A/P Approval                   |                                         |                                               |                                 |
| 0                                                                                                  | 11/11/2022                                      | Approve Travel E                                              | Expense for                | Cole , W Christopher                                 | - A/P Approv                   | al                                      |                                               |                                 |
|                                                                                                    |                                                 |                                                               |                            |                                                      |                                |                                         |                                               |                                 |

Click on the line you wish to review and approve; additional details will be displayed. If you wish to view the Request/Expense Report, click on the "Display Form" button.

| $\leftrightarrow$ $\rightarrow$ $C$ $\triangleq$ portal.pass                                                                                                    | she.edu/irj/portal                                                                                                    |
|----------------------------------------------------------------------------------------------------|----------------------------------------------------------------------------------------------------|
| SERVI<br>₩PORT                                                                                                    | Welcome Kristine Hoffman<br>Last Logon: Thu, 11/10/2022 15 51:02                                                                                                    |
| Home Account Alerts E                                                                                                    | Employee Self-Service Manager Self-Service eTime Mater Is Management SAP GUI Business Intelligence Fiori Self-Service SourcePoint                                                                          |
| Overview My Staff Employ                                                                                                    | ree Time Approval   Travel Management   Help Documents                                                                                                    |
| <ul> <li>Related Links</li> <li>24 Hour Clock Conversi</li> <li>Bloomsburg – Enterprise</li> <li>Bloomsburg - Subsiste</li> <li>Bloomsburg - Occupanc</li> <li>Bloomsburg - Sales &amp; U</li> </ul> | 11/11/2022       Approve Travel Expense for Cochran, Wayne E - A/P Approval         11/11/2022       Approve Travel Expense for Cole, W Christopher - A/P Approval         Item Details       Item Details |
| More                                                                                                    | Employee Name: Kline, Dallas<br>Employee No: 00179741                                                                                                    |
|                                                                                                    | Trip Number: 7000002200<br>Trip Start: 11/09/2/22 09:30:00                                                                                                    |
|                                                                                                    | Trip End: 11/10/2022 04:00:00                                                                                                    |
|                                                                                                    | Reason: College Fair and High School Visit                                                                                                    |
|                                                                                                    | Location: Vestern Beaver High School                                                                                                    |
|                                                                                                    | Destination: Beaver County, PA                                                                                                    |
|                                                                                                    | Estimated Cont: \$0.00                                                                                                    |
|                                                                                                    | Total Oost: \$234.43                                                                                                    |
|                                                                                                    | Advance: \$0.00                                                                                                    |
|                                                                                                    | Account Assignment: 7011395300 = \$ 234.43                                                                                                    |
|                                                                                                    | Approver of WF Steps: A/P Approval.                                                                                                    |
|                                                                                                    | Io Provess Request: https://portal.passhe.edu/travel_inbox.jsp                                                                                                    |
|                                                                                                    | Display Form Add / View Attachment (2) Email Traveler Approve Reject                                                                                                    |

You can display any attachments that the traveler added to the trip by clicking the Add/View Attachments tab and the below will display.

|    | Title                   | Attached By       | Attached On |
|----|-------------------------|-------------------|-------------|
| 0  | Fairmont Gas            | Kline , Dallas R. | 11/11/2022  |
| D  | 🕞 Fairmont Hotel        | Kline , Dallas R. | 11/11/2022  |
| 10 |                         |                   |             |
| /p | e :      File      Link | O Note            |             |

If you need to contact the traveler for any reason, click on the "Email Traveler" tab and the below box will appear allowing you to create and send an email message.

| SERVI<br>PORT                                                                    | Welcome Kristine Hoffman<br>Lat Logan: Thu, 111/02/022 15 51:02<br>moloyee Self-Service Manager Self.Service OTime Materials Management SAP GUI Business Intelligence Ford Self-Service SourcePoint |
|----------------------------------------------------------------------------------|----------------------------------------------------------------------------------------------------|
| Related Links     24 Hour Clock Conversi Bioomsburg – Enterprise                 | ter inter Approval Travet Radiagement Tree Documents To : Message will be sent to: DALLAS.KLINE@SRU.EDU<br>11/11/2022 Approve Travet Expense for Cochran, V cc :                                    |
| Bloomsburg – Subsiste<br>Bloomsburg - Occupanc<br>Bloomsburg - Sales & U<br>More | Item Details         Send a copy of this message to me                                                                                                    |
|                                                                                  | Employee Name: Kline, Dallas Employee No: 00179741 B I ビ 延 証 i に i H1 H2 H3  ご Trip Number: 7000002700                                                                                              |
|                                                                                  | Trip Start: 11/09/2022 09:30:00<br>Trip End: 11/10/2022 04:00:00<br>Passor: College Est and Hith School Vist                                                                                        |
|                                                                                  | Location: Western Beaver High School<br>Destination: Beaver County, PA                                                                                                    |
|                                                                                  | Estimated Cost: \$0.00<br>Total Cost: \$234.43 Send Message Cancel                                                                                                    |
|                                                                                  | Advance: 50.00 Account Assignment: 7011395300 = \$ 234.43 Anomer of WF Stens: AP Anomola                                                                                                    |
|                                                                                  | To Process Request: https://portal.passhe.edul.avel_inbox.jsp Display Form Add / View Attachment (2) Email Traveler Approve Reject                                                                  |

Next you can either "Approve" or "Reject" the trip by clicking the appropriate tab.

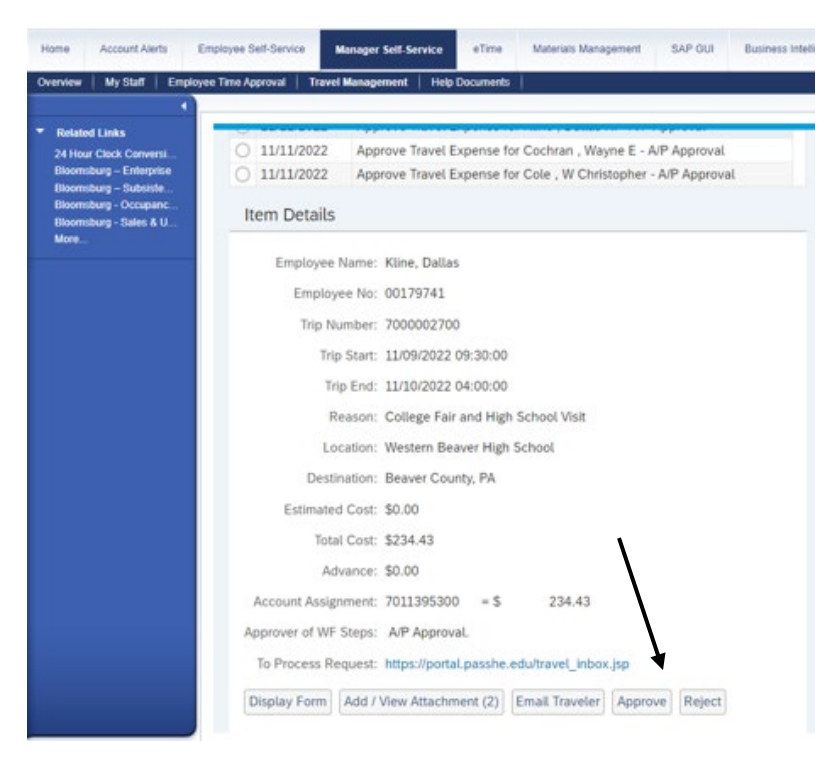

Once you approve or reject the item, it will disappear from your inbox.

The system will determine the reimbursement amount for meals and lodging based upon the Trip Region, as well as your departure and return dates and times.

| Click here to begin the search |                  |             |                  |         |      |                    |                    |          |  |  |
|--------------------------------|------------------|-------------|------------------|---------|------|--------------------|--------------------|----------|--|--|
| * Tri                          | ip Country:      | Standard    | Conus Rate, USA  | ```     | ~    | Trip Region:       | 2                  |          |  |  |
| The b                          | elow screen      | will be dis | played.          |         |      |                    |                    |          |  |  |
|                                |                  |             | Select           | Trip Re | egio | on                 |                    | Z ×      |  |  |
|                                |                  |             |                  |         |      | Hide Advanced Sea  | arch Result <= 500 | items Go |  |  |
|                                | Trip Country/G   | roup: US 🛞  |                  | Cou     | ntry | //Group/Region:    |                    | C        |  |  |
| 1                              | Name of Trip Cou | untry:      | Ľ                | 2       |      |                    |                    |          |  |  |
| ľ                              | tems (More t     | han 500)    |                  |         |      |                    |                    |          |  |  |
|                                | Trip Country     |             | Trip Region Code |         | Na   | ame of Trip Region |                    |          |  |  |
| 0                              | US               |             | AK/[O            |         | [0   | ther], AK          |                    |          |  |  |
| 0                              | US               |             | AL/AB            |         | Ab   | obeville, AL       |                    |          |  |  |
| 0                              | US               |             | AL/AA            |         | Ał   | perfoil, AL        |                    |          |  |  |
| 0                              | US               |             | AL/AC            |         | Ał   | pernant, AL        |                    |          |  |  |
| 0                              | US               |             | AK/AD            |         | Ac   | dak, AK            |                    |          |  |  |
| 0                              | US               |             | AL/AD            |         | Ad   | ddison, AL         |                    |          |  |  |
| 0                              | US               |             | AL/AE            |         | Ak   | kron, AL           |                    |          |  |  |
| 0                              | US               |             | AL/AF            |         | Al   | abaster, AL        |                    |          |  |  |
| 0                              | US               |             | AL/AG            |         | Al   | berta, AL          |                    |          |  |  |
| 0                              | US               |             | AL/AH            |         | Al   | bertville, AL      |                    |          |  |  |
| 0                              | US               |             | AL/AI            |         | Al   | exander City, AL   |                    |          |  |  |
| 0                              | US               |             | AL/AJ            |         | Al   | iceville, AL       |                    |          |  |  |

In this example, we will search for the Region code for Pittsburgh, PA

- Trip Country/Group will default to the US.
- Country/Group/Region = in the US, the Region code will always begin with the state abbreviation, so PA\* is entered. The asterisk (\*) represents a wildcard.
- Name of Trip Country = in the US, this will be the city or county name.
  - This field is case sensitive!! pitts\* will not produce any results...the first letter must be capitalized.
  - If the city you are traveling to is not listed, you must select the county in which the city is located.

|   |                                                          | Select: T           | rip Region                                          | z ×                    |
|---|----------------------------------------------------------|---------------------|-----------------------------------------------------|------------------------|
| N | Trip Country/Group:<br>lame of Trip Country:<br>rems (2) | US⊗<br>Pitts*⊗<br>□ | Hide Advanced Search<br>Country/Group/Region: PA* ⊗ | Result <= 500 items Go |
|   | Trip Country                                             | Trip Region Code    | Name of Trip Region                                 |                        |
| 0 | US                                                       | PA/P3               | Pittsburgh, PA                                      |                        |
| 0 | US                                                       | PA/P4               | Pittston, PA                                        |                        |
|   |                                                          |                     |                                                     |                        |
|   |                                                          |                     |                                                     | Cancel                 |

• When the search results are returned, click on the correct region

|    |                       | Select:          | 2 >                        |                       |
|----|-----------------------|------------------|----------------------------|-----------------------|
|    |                       |                  | Hide Advanced Search R     | esult <= 500 items Go |
|    | Trip Country/Group:   | US⊗              | Country/Group/Region: PA*⊗ | C                     |
| N  | lame of Trip Country: | Pitts*⊗          |                            |                       |
| lt | ems (2)               |                  | a                          |                       |
|    | Trip Country          | Trip Region Code | Name of Trip Region        |                       |
| Ó  | US                    | PA/P3            | Pittsburgh, PA             |                       |
| 0  | US                    | PA/P4            | Pittston, PA               |                       |
|    |                       |                  |                            |                       |
|    |                       |                  |                            |                       |
|    |                       |                  |                            |                       |
|    |                       |                  |                            | Cance                 |

• The form will populate the trip region code and return you to the main screen.

| Previous Step Review > Save Draft |                                                                 |                               |
|-----------------------------------|-----------------------------------------------------------------|-------------------------------|
| Calendar of Trips Attachments (0) |                                                                 |                               |
| General Data                      |                                                                 |                               |
| * Start Date:                     | 11/07/2022                                                      |                               |
| * End Date:                       | 11/12/2022                                                      |                               |
| Posting Date:                     | 11/12/2022                                                      |                               |
| Destination                       |                                                                 |                               |
| * Trip Country:                   | Standard Conus Rate, USA V Trip Region: PA/P3 CP Pittsburgh, PA |                               |
| * Destination:                    | Business Management Admin Pro Forum Co                          |                               |
| Additional Destinations:          | No destinations entered                                         | Enter Additional Destinations |
| Additional Information            |                                                                 |                               |
| * Activity (Expenses):            | Administrative Travel                                           |                               |
| * Reason:                         | Conference [                                                    | 1                             |
| Estimated Costs:                  | 821.88 USD Enter Estimated Costs                                | ٦                             |

#### PA STATE SYSTEM OF HIGHER EDUCATION Shared Administrative System TM- Travel Management Changing Cost Assignment

In some cases, travel expense is incurred in a cost center other than a person's home cost center. For example, if an employee is on a department's accreditation committee, and that certain accreditation has its own budget, then travel related to that accreditation should be charged to its budget. Travel Management <sup>™</sup>, however, will automatically charge expense to the cost center currently assigned to the individual in SAP. In this case, an over-ride to the cost assignment for a particular trip is required. The following instructions provides the steps required in TM.

• As the traveler creates a Travel Request (TR), the home cost center will automatically populate in the first step, General Data. To change the cost assignment simply click on the "Change Cost Assignment" tab.

| Previous Step Review > Save Draft |                                                                                |                               |
|-----------------------------------|--------------------------------------------------------------------------------|-------------------------------|
| Calendar of Trips Attachments (0) |                                                                                |                               |
| General Data                      |                                                                                |                               |
| * Start Date:                     | 11/22/2022 🛅 08:00                                                             |                               |
| * End Date:                       | 11/25/2022 🛅 15:00                                                             |                               |
| Posting Date:                     | 11/25/2022                                                                     |                               |
| Destination                       |                                                                                |                               |
| * Trip Country:                   | Standard Conus Rate, USA 🗸 Trip Region: AL/AG 🖓 Alberta, AL                    |                               |
| * Destination:                    | Alberta, AL                                                                    |                               |
| Additional Destinations:          | No destinations entered                                                        | Enter Additional Destinations |
| Additional Information            |                                                                                |                               |
| * Activity (Expenses):            | Student Recruitment Travel $\checkmark$                                        |                               |
| * Reason:                         | recruiting                                                                     | ,                             |
| Estimated Costs:                  | 1,757.88 USD Enter Estimated Costs                                             |                               |
| Comment:                          |                                                                                |                               |
| Advances:                         | 0.00 United States Dollar                                                      | Enter Advances                |
| Cost Assignment:                  | 100.00 % Cost Center 7011400000 (ADMIN/GE/ECON DEV), Funds Center 7011400000 ( | Change Cost Assignment        |
|                                   |                                                                                |                               |
|                                   |                                                                                |                               |

• A "Cost Assignment for Trip" dialogue box will open. To change the cost center simply click in the box after the ten-digit cost center.

| С  | ost Assignment for Tri                   | р                             |               |                    |                         |
|----|------------------------------------------|-------------------------------|---------------|--------------------|-------------------------|
| Ne | ew Entry Check Dele                      | te                            |               |                    |                         |
| ß  | Cost Assign (%)                          | Company Code                  | Business Area | Accounting Object  | Accounting Object Value |
| ✓  | 100.00                                   | State System of Higher Ed     | Slippery Rock | Cost Center $\sim$ | 7011400000              |
|    | Cost Center: 701140<br>Accept Accept and | 0000 🕒<br>New Entry Check Del | ete           |                    |                         |

• Enter the ten-digit cost center where the trip expense should be charged and click the "Check" box to see if the correct number was entered. In this case, the number is correct.

| С        | Cost Assignment for Tri                  | р                                   |               |                   | (⊘1<br>(2 ×             |
|----------|------------------------------------------|-------------------------------------|---------------|-------------------|-------------------------|
| N        | ew Entry Check Dele                      | te                                  |               | Check was succes  | ssful                   |
| 1        | Cost Assign (%)                          | Company Code                        | Business Area | Accounting Object | Accounting Object Value |
| <b>√</b> | 100.00                                   | State System of Higher Ed           | Slippery Rock | Cost Center 🗸 🗸   | 7011400000 - ADMIN/GE/  |
|          | Cost Center: 701140<br>Accept Accept and | 0000 C ADMIN<br>New Entry Check Del | /GE/ECON DEV  |                   |                         |
| H        |                                          |                                     |               |                   |                         |
|          |                                          |                                     |               |                   |                         |
|          |                                          |                                     |               |                   |                         |
|          |                                          |                                     |               |                   |                         |
| < 1      | Previous Step Accept                     | Exit to General Data Sa             | we Draft      |                   |                         |

- If a grant is funding the trip, and the expense is to be posted to the grant, then the field titled "Accounting Object" needs to be updated. Grants are listed in SAP as "WBS Element". Simply click on the drop-down arrow under "Accounting Object" and choose "WBS Element." In this case, the 11-digit grant number (XXXXXXXXXXX) was entered, and the "Check" button was clicked. The number was correct as the grant "DOJ: Digital Evidence Forensic Training" is the correct account.
- Once the update is completed, ensure that you click on "Accept" and it will exit to the main form.
- If you add multiple cost centers, this could key multiple approvals.
- If you have additional questions, please see your Travel Assistant.

If funds are not available to fully fund travel, below are the steps to adjust Travel Requests (TRs) to an approved amount.

1. Traveler submits the requested travel. All expected expenses are included. The example below shows the estimated costs of a Travel Request at \$2,357.88. The request is currently awaiting approval.

| $\mathbf{A}$                  |                 |
|-------------------------------|-----------------|
| Estimated Costs               |                 |
| Calculate                     |                 |
| Travel Medium s               | Estimated Costs |
| Airfare                       | 495.00          |
| Baggage Fee                   | 50.00           |
| Business Meal (auth required) | 0.00            |
| Conference Regist             | 740.00          |
| Gasoline                      | 0.00            |
| Hotel                         | 759.00          |
| Meals/Subsistence             | 213.88          |
| Mileage Reimb                 | 0.00            |
| Other Miscellaneous Costs     | 0.00            |
| Parking                       | 0.00            |
| Car rental                    | 0.00            |
| Taxi, shuttle, public trans.  | 100.00          |
| Toll                          | 0.00            |
| Train                         | 0.00            |
| Z: Unfunded Travel Costs      | 0.00            |
| Sum                           | 2,357.88        |

2. If the TR exceeds available funds, then the TR can be adjusted to the available funding level. Supervisors should have the TA go into the particular TR and adjust the estimated expenses down to the approved level. This is done by enter a negative (-) number in the "Other Miscellaneous Costs" category. The amount entered should bring the Sum to the approved amount. The example below shows an adjustment of -\$357.88. This brings the expected costs to \$2,000.

| Fetimated Costs               |                 |
|-------------------------------|-----------------|
| Calculate                     |                 |
| Travel Medium s               | Estimated Costs |
| Airfare                       | 495.00          |
| Baggage Fee                   | 50.00           |
| Business Meal (auth required) | 0.00            |
| Conference Regist             | 740.00          |
| Gasoline                      | 0.00            |
| Hotel                         | 759.00          |
| Meals/Subsistence             | 213.88          |
| Mileage Reimb                 | 0.00            |
| Other Miscellaneous Costs     | 357.88- ×       |
| Parking                       | 0.00            |
| Car rental                    | 0.00            |
| Taxi, shuttle, public trans.  | 100.00          |
| Toll                          | 0.00            |
| Train                         | 0.00            |
| Z: Unfunded Travel Costs      | 0.00            |
| Sum                           | 2,000.00        |

3. The TA then needs to click on the "Accept" button.

| Calculate                     |                 |          |
|-------------------------------|-----------------|----------|
| Travel Medium s               | Estimated Costs | Currency |
| Airfare                       | 495.00          | USD      |
| Baggage Fee                   | 50.00           | USD      |
| Business Meal (auth required) | 0.00            | USD      |
| Conference Regist             | 740.00          | USD      |
| Gasoline                      | 0.00            | USD      |
| Hotel                         | 759.00          | USD      |
| Meals/Subsistence             | 213.88          | USD      |
| Mileage Reimb                 | 0.00            | USD      |
| Other Miscellaneous Costs     | 357.88-         | USD      |
| Parking                       | 0.00            | USD      |
| Car rental                    | 0.00            | USD      |
| Taxi, shuttle, public trans.  | 100.00          | USD      |
| Toll                          | 0.00            | USD      |
| Train                         | 0.00            | USD      |
| Z: Unfunded Travel Costs      | 0.00            | USD      |
| Sum                           | 2,000.00        | USD      |
|                               |                 |          |

4. This will take the TA back to the General Data screen. Click on "Save Draft".

| Change Travel Reque                     | est (                                                       |
|-----------------------------------------|-------------------------------------------------------------|
| General Data Review and Seneral         | d Completed                                                 |
| Employee Bliley , Sean A. (0002000)     |                                                             |
| Previous Step     Review     Save Draft |                                                             |
| Calendar of Trips Attachments (U)       |                                                             |
| General Data                            |                                                             |
| * Start Date:                           | 04/09/2016 😰 07:00                                          |
| * End Date:                             | 04/12/2016 🔯 20:00                                          |
| Posting Date:                           | 04/12/2016                                                  |
| Destination                             |                                                             |
| * Trip Country:                         | Standard Conus Rate, USA 💌 Trip Region: FL/O1 🗇 Orlando, FL |
| * Destination:                          | Orlando, FL                                                 |
|                                         |                                                             |
| Additional Destinations:                | No destinations entered Ent                                 |
| Additional Information                  |                                                             |

5. Travel Management will confirm the update to the Travel Request. The next approval can now take place.

| Change Travel Request                                       | )         |
|-------------------------------------------------------------|-----------|
| General Data Review and Send                                | Completed |
| Employee                                                    |           |
| Previous Step     Review     Save Draft                     |           |
| Travel request was saved<br>was saved costs are initialized |           |
| Calendar of Trips     Attachments (0)                       |           |

Due to funding limitations for professional development, most travel is capped at a certain level and reimbursement is limited to that amount. However, as the fiscal year ends, Deans and the Provost may find additional funds that can be applied to travel already completed. Once identified, the individual faculty member is informed of the additional amount available to fund travel already completed and are then instructed to update his/her already settled voucher.

Requesting additional reimbursement for a trip already completed and reimbursed is a simple procedure. The traveler needs to go back into the Travel Expense Report (TER) for the trip designated for additional funding. He/she then enters the additional amount, whether the amount represents an expense not originally included, or a reduction to the credit originally entered in order to bring the cost of the trip down to the approved amount.

| Home     | Account Alerts    | Employee Self-Service | Manager Self-Service |                                      |                                  |
|----------|-------------------|-----------------------|----------------------|--------------------------------------|----------------------------------|
| Travel M | lanagement        |                       |                      |                                      |                                  |
| My Trips | and Expenses      |                       |                      |                                      |                                  |
|          |                   |                       |                      |                                      |                                  |
| My       | Trips and Exp     | enses (               | )                    |                                      |                                  |
|          | All My Trips (15) | All My Travel Reques  | ats (12) All My E    | xpense Reports (7) Pending Exp. Repo | orts (3)                         |
|          |                   |                       |                      |                                      |                                  |
|          |                   |                       |                      |                                      |                                  |
| Vi       | ew: [Standard Vie | w] 🗸 Create New       | rravel Request Cr    | reate New Expense Report Cancel Trip |                                  |
| F        | Trip Number       | Start Date            | End Date             | Destination                          | Reason                           |
|          | 3500002400        | 05/24/2017            | 05/27/2017           | Carlisle, PA                         | attend Strategic Planners course |
|          | 3500002394        | 05/11/2018            | 05/14/2018           | College                              | To visit college                 |
|          | 3500002393        | 08/01/2017            | 08/08/2017           | Florida University                   | recruiting                       |
|          | 3500002392        | 06/10/2017            | 06/20/2017           | Naples FL                            | College Visit                    |
|          | 3500002391        | 05/20/2017            | 05/22/2017           | Harrisburg AR                        | To visit college                 |
|          | 3500002390        | 05/29/2017            | 06/01/2017           | Columbia County University           | To attend fun conference         |
|          | 3500002380        | 03/29/2017            | 04/02/2017           | Kent, Delaware                       | National APA conference          |

This step isolates Travel Expense Reports. Select the trip for the additional funding by clicking on the grey button to the left of the Trip Number. In this example, trip # 350002400 has been selected. The reimbursement for that trip was\$300. In this example, an additional \$300 in funding has been identified. Once the trip has been selected, click on the **Change** button.

| All My Trine (1)  | S) All My Tr   | avel Requests | (12)       | II My Evnence Re          | norte (7)   | Pending Exp. Reports (3)         |         |                 |              |
|-------------------|----------------|---------------|------------|---------------------------|-------------|----------------------------------|---------|-----------------|--------------|
| ranny mpo (re     | .,             | aronnequeens  | (12)       |                           |             | r onding Exp. ropone (o)         |         |                 |              |
|                   |                |               |            |                           |             |                                  |         |                 |              |
| View: [Standard \ | /iew] v        | Display/Print | Change     | Copy Delete               | Cancel Trip | Create New Expense Report        |         |                 |              |
| Trip Number       | Travel Request | Start Date    | End Date   | Destination               |             | Reason                           | Advance | Paid by Company | Reimbursemer |
| 3500002400        | None           | 05/24/2017    | 05/27/2017 | Carlisle, PA              |             | attend Strategic Planners course | 0.00    | 0.00            | 300.00       |
|                   |                |               |            | Development of the second |             |                                  |         |                 |              |
| 3500002394        | Display        | 05/11/2018    | 05/14/2018 | College                   |             | To visit college                 | 0.00    | 0.00            | 487.46       |

You are now in the change mode. Click on Proceed and select the correct Schema.

| Change Expense                           | Report(3500002400)                                                             |    |
|------------------------------------------|--------------------------------------------------------------------------------|----|
| Employee                                 | )                                                                              |    |
| Start                                    | Warning                                                                        |    |
| Schema Selection<br>Domestic - Overnight | Changes in posting past trigger adjustment postings<br>Do you want to proceed? |    |
| Non-Overnight Travel                     |                                                                                |    |
|                                          | Proceed                                                                        | Ca |

1

You can now make changes. Since the update is to the expense incurred, click on the "Enter Receipts" button.

| Change Expe                                                                                  | nse Repoi                                                    | rt ( 3500                                                   | 002400 )          |              |             |                     |
|----------------------------------------------------------------------------------------------|--------------------------------------------------------------|-------------------------------------------------------------|-------------------|--------------|-------------|---------------------|
| l∳ <mark>_1,</mark><br>General Data                                                          | <b>2</b> ,<br>Enter Receip                                   | ts Revi                                                     | 3<br>iew and Send | 4<br>Comple  | eted        |                     |
| Employee                                                                                     | )                                                            | Schema [                                                    | Domestic - Ove    | rnight       |             |                     |
| Previous Step Ent                                                                            | er Receipts 🗲                                                | Save Draft                                                  |                   |              |             |                     |
| You can enter the data th                                                                    | nat is required to s                                         | settle your exp                                             | oenses. If you a  | dopted the g | eneral data | a from a travel rec |
| You can enter the data th<br>internet addresses, or n<br>Calendar of Trips                   | nat is required to s<br>otes by choosing<br>Attachments (0 ) | settle your exp<br>Attachments.                             | oenses. If you a  | dopted the g | eneral data | a from a travel rec |
| You can enter the data th<br>internet addresses, or n<br>Calendar of Trips                   | nat is required to s<br>otes by choosing<br>attachments (0 ) | settle your exp<br>Attachments.                             | oenses. If you a  | dopted the g | eneral data | a from a travel rec |
| You can enter the data th<br>internet addresses, or n<br>Calendar of Trips                   | ttachments (0 )                                              | settle your exp<br>Attachments.<br>05/24/2017               | oenses. If you a  | dopted the g | eneral data | a from a travel rec |
| You can enter the data ti<br>internet addresses, or n<br>Calendar of Trips A<br>General Data | * Start Date:                                                | settle your exp<br>Attachments.<br>05/24/2017<br>05/27/2017 | Denses. If you a  | dopted the g | eneral data | a from a travel rec |

TM now provides the expenses entered for this TER in a table format. When this TER was originally submitted, the entire amount had been entered and a negative (-) amount entered in the **Other** expense type, reducing the reimbursement to the approved level. For this update, \$300 had been identified as available. To adjust for this additional amount, reduce the negative amount (-474.00) entered in the **Other** field to -\$174.

Receipts in This Expense Report

| [ | New E    | ntry Cor            | Delete       |              |                      |              |         |   |
|---|----------|---------------------|--------------|--------------|----------------------|--------------|---------|---|
| η | <u> </u> | Status Expense Type |              | Receipt Amou | Receipt Currency     | Receipt Date | Amount  | F |
|   | 001      |                     | Hotel        | 240.00       | United States Dollar | 05/24/2017   | 240.00  |   |
|   | 002      |                     | Conference   | 250.00       | United States Dollar | 05/24/2017   | 250.00  |   |
|   | 003      |                     | Subsistence, | 52.00        | United States Dollar | 05/24/2017   | 52.00   |   |
|   | 004      |                     | Subsistence, | 46.00        | United States Dollar | 05/25/2017   | 46.00   |   |
|   | 005      |                     | Subsistence, | 26.00        | United States Dollar | 05/26/2017   | 26.00   |   |
|   | 006      |                     | Car rental   | 95.00        | United States Dollar | 05/26/2017   | 95.00   |   |
|   | 007      |                     | Gasoline     | 65.00        | United States Dollar | 05/26/2017   | 65.00   |   |
|   | 008      |                     | Other        | 474.00-      | United States Dollar | 05/26/2017   | 474.00- |   |
|   |          |                     |              |              |                      |              |         |   |

The other amount is now - \$174 instead of -\$474. An additional comment is added and then click "Accept".

| 008 | •      | Other         | ~         | 174.00-               | United States Dollar   | 05/26/2017 | 174.00- |
|-----|--------|---------------|-----------|-----------------------|------------------------|------------|---------|
|     | *Des   | cription:     | reduction | on to approved leve   | 91                     | D          |         |
|     | Co     | mment:        | update    | d to reflect an addit | ional \$300 in funding |            |         |
|     |        |               |           |                       |                        |            |         |
| Ac  | cept / | k Copy Delete |           |                       |                        |            |         |

The receipts summary is now updated. Click on "Save Draft".

| Ne | wEn | try Co | py Delete    |              |                      |              |         |
|----|-----|--------|--------------|--------------|----------------------|--------------|---------|
| 5  |     | Status | Expense Type | Receipt Amou | Receipt Currency     | Receipt Date | Amount  |
|    | 001 | •      | Hotel        | 240.00       | United States Dollar | 05/24/2017   | 240.00  |
|    | 002 | •      | Conference   | 250.00       | United States Dollar | 05/24/2017   | 250.00  |
|    | 003 | •      | Subsistence, | 52.00        | United States Dollar | 05/24/2017   | 52.00   |
|    | 004 | •      | Subsistence, | 46.00        | United States Dollar | 05/25/2017   | 46.00   |
|    | 005 | •      | Subsistence, | 26.00        | United States Dollar | 05/26/2017   | 26.00   |
|    | 006 | •      | Car rental   | 95.00        | United States Dollar | 05/26/2017   | 95.00   |
|    | 007 | •      | Gasoline     | 65.00        | United States Dollar | 05/26/2017   | 65.00   |
|    | 800 | •      | Other        | 174.00-      | United States Dollar | 05/26/2017   | 174.00- |
|    |     |        |              |              |                      |              |         |
|    |     |        |              |              |                      |              |         |
Go to the top of the screen and click on "Review and Send".

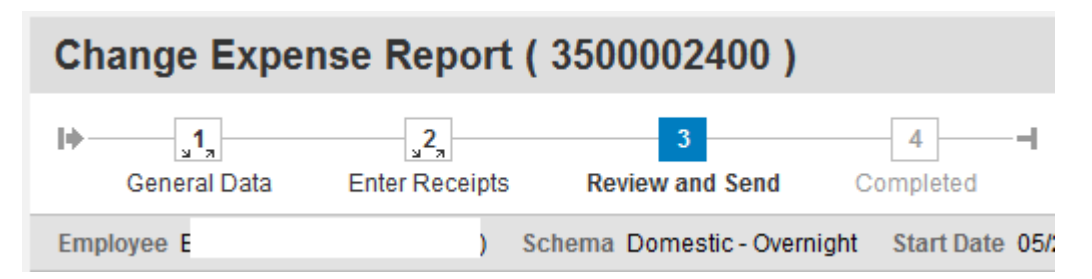

A summary of the amount to paid will be displayed. In this example, the amount is \$600. If correct, click on "Save and Send for Approval".

| Change Expense F                               | Report ( 3500002400                                                  | )                                                                                       |
|------------------------------------------------|----------------------------------------------------------------------|-----------------------------------------------------------------------------------------|
| General Data Ente                              | r Receipts Review and Send                                           | d Completed                                                                             |
| Employee Bliley , Sean A. ( 000                | 21558) Schema Domestic - Ov                                          | vernight Start Date 05/24/2017 End Date                                                 |
| Previous Step     Save and Se                  | nd for Approval                                                      |                                                                                         |
| Changes in posting past trigg                  | jer adjustment postings                                              |                                                                                         |
| Final Action                                   |                                                                      |                                                                                         |
| O Save Draft                                   | I only want to save my expense re                                    | report and send it later                                                                |
| <ul> <li>Save and Send for Approval</li> </ul> | I want to save my expense report<br>I confirm that all expenses were | t and send it now for further processing<br>re incurred by and on behalf of the company |
| Summary                                        |                                                                      |                                                                                         |
| Total Individual Receipts                      | 600.00 USD                                                           |                                                                                         |
| Total Travel Expenses                          | 600.00 USD                                                           |                                                                                         |
| Amount Reimbursed                              | 600.00 USD                                                           |                                                                                         |
| Amount Paid Out                                | 600.00 USD                                                           |                                                                                         |

You can now check the status of the approval/payment by clicking on "Display Expense Form".

| Change E                                                    | xpense Report                                          | ( 3500002400 )                                     |                      |
|-------------------------------------------------------------|--------------------------------------------------------|----------------------------------------------------|----------------------|
| General D                                                   | ata Enter Receipts                                     | 3<br>Review and Send                               | 4 – – – Completed    |
| Employee                                                    | )                                                      | Schema Domestic - Overnig                          | ht Start Date 05/24/ |
| < Previous Step                                             | Save and Send for Appro                                | oval                                               |                      |
| <ul> <li>Expense report</li> <li>100.00 % will b</li> </ul> | t 3500002400 was saved<br>be assigned acc. to trip cos | and sent for approval<br>sts assignment guidelines |                      |
|                                                             |                                                        |                                                    |                      |

A PDF will display the details of the updated information. In this example, TM will show that the total amount of the reimbursement is \$600 and that \$300 had already been reimbursed leaving an additional reimbursement of \$300. This will now need to go through the approval process.

| Settlement Results and Cost Assignment |              |  |  |  |
|----------------------------------------|--------------|--|--|--|
| Amount Type                            | Amount (USD) |  |  |  |
| Sum of Receipts to be Reimbursed       | 600.00       |  |  |  |
| Reimbursement Amount                   | 600.00       |  |  |  |
| Difference from Last Reimbursement     | 300.00       |  |  |  |

Due to fiscal pressure, most travel for continuing professional education is not fully funded. Academic Affairs, requests that all expenses related to travel be captured should additional funds be made available. The following provides instruction on how to adjust a TER to the approved funding level.

 Select the Travel Request (TR) that will be used to create the Travel Expense Report (TER). Note, for the most part all travel should be based on an approved Travel Request. Users will then create a TER by selecting the TR (by clicking on the grey box to the left of the Trip Number) and then the user will click on **Create** under the column titled **Expense Report.** This will launch a TER create function.

| All My Trips (9)   | All My Travel Reque | sts (9) All My Ex                                                                                                    | xpense Reports (9)                                 | Pending Exp. Reports (0)        |                                        |                                     |             |                |
|--------------------|---------------------|----------------------------------------------------------------------------------------------------|----------------------------------------------------|---------------------------------|----------------------------------------|-------------------------------------|-------------|----------------|
|                    |                     |                                                                                                    |                                                    |                                 |                                        |                                     |             | Change Quer    |
|                    |                     |                                                                                                    |                                                    |                                 |                                        |                                     |             |                |
| View: [Standard Vi | ew] 🗸 Displa        | y/Print Change                                                                                                    | Copy Delete Ca                                     | ncel Trip                       |                                        |                                     |             |                |
| View: [Standard Vi | ew] v Displa        | y/Print Change End Date                                                                                                    | Copy Delete Ca<br>Destination                      | Reason                          | Processing Status                      | Approval Status                     | Attachments | Expense Report |
| View: [Standard Vi | ew]                 | y/Print Change Change C | Copy Delete Ca<br>Destination<br>State College, PA | Reason Spring 2017 BADD meeting | Processing Status<br>transferred to FI | Approval Status<br>Request Approved | Attachments | Expense Report |

- 2. The Create feature will bring over data from the TR. It will first ask for you to select a Schema (non-overnight, domestic overnight, international). Select the correct option.
- You will now need to adjust the input to the actual trip data (start/end dates and times, other). Then receipts can be entered. Once the receipts are entered, click on Save Draft.

| New Ent | try Cop | Delete                       |                |                      |              |
|---------|---------|------------------------------|----------------|----------------------|--------------|
| ]       | Status  | Expense Type                 | Receipt Amount | Receipt Currency     | Receipt Date |
|         | •       | Airfare                      | 275.00         | United States Dollar | 06/17/2017   |
|         | •       | Baggage Fee                  | 50.00          | United States Dollar | 06/17/2017   |
|         | •       | Conference Regist            | 250.00         | United States Dollar | 06/17/2017   |
|         | •       | Hotel                        | 275.00         | United States Dollar | 06/17/2017   |
|         | •       | Taxi, shuttle, public trans. | 45.00          | United States Dollar | 06/17/2017   |
|         | •       | Taxi, shuttle, public trans. | 45.00          | United States Dollar | 06/19/2017   |
|         | •       | Subsistence, Overnight       | 56.75          | United States Dollar | 06/17/2017   |
|         | •       | Subsistence, Overnight       | 75.85          | United States Dollar | 06/18/2017   |
|         | •       | Subsistence, Overnight       | 95.55          | United States Dollar | 06/19/2017   |
|         |         | ~                            | 0.00           | United States Dollar | 06/19/2017   |
|         |         |                              |                |                      |              |
|         |         |                              |                |                      |              |

4. Review the TER by clicking on "Review and Send".

| Change Expense R           | eport (                      | 3500003260)               |                       |                |
|----------------------------|------------------------------|---------------------------|-----------------------|----------------|
| General Data Enter         | 2 <sup>2</sup> 7<br>Receipts | 3<br>Review and Send      | Completed             |                |
| Employee                   | ) So                         | hema Domestic - Overnight | Start Date 06/17/2017 | End Date 06/19 |
| Previous Step     Review > | Save Draft                   | ]                         |                       |                |

100.00 % will be assigned acc. to trip costs assignment guidelines

## **Receipts in This Expense Report**

| Ne | w En | try Cor | Delete       |                |                      |       |
|----|------|---------|--------------|----------------|----------------------|-------|
| Ē  |      | Status  | Expense Type | Receipt Amount | Receipt Currency     | Rece  |
|    |      |         | Airfare      | 275.00         | United States Dollar | 06/17 |

5. TM will provide the current expenses as entered. In this case expenses totaled \$1,108.88. However, only \$500 in funding is available. The TER needs to be reduced by \$608.88. This is done by going back to the **Receipts** and enter a negative -\$608.88 in the **Other** expense type.

| Final Action                         |                                                                                                    |
|--------------------------------------|----------------------------------------------------------------------------------------------------|
| Save Draft                           | I only want to save my expense report and send it later                                                                                              |
| • Save and Send for Approval         | I want to save my expense report and send it now for further processing<br>I confirm that all expenses were incurred by and on behalf of the company |
| Summary<br>Total Individual Receipts | 1,108.88 USD                                                                                                    |
| Total Travel Expenses                | 1,108.88 USD                                                                                                    |
| Amount Reimbursed                    | 1,108.88 USD                                                                                                    |
| Amount Paid Out                      | 1,108.88 USD                                                                                                    |

6. Click on "Enter Receipts".

| General Data En                                          | ter Receipts Review and Send Completed                                                                                                    |
|----------------------------------------------------------|----------------------------------------------------------------------------------------------------|
| Employee                                                 | Schema Domestic - Overnight Start Date 06/17/2017 End Date 06/1                                                                                                    |
| Previous Step     Save and S                             | end for Approval                                                                                                    |
|                                                          |                                                                                                    |
| Final Action<br>O Save Draft                             | I only want to save my expense report and send it later                                                                                                    |
| Final Action<br>Save Draft<br>Save and Send for Approval | I only want to save my expense report and send it later<br>I want to save my expense report and send it now for further processing<br>I confirm that all expenses were incurred by and on behalf of the company |

7. Click on "New Entry".

|                            | -                  | -                      |                           |
|----------------------------|--------------------|------------------------|---------------------------|
| Employee                   | 8) Schema Domestic | - Overnight Start Date | 06/17/2017 End Date 06/19 |
| Previous Step     Review > | Save Draft         |                        |                           |

## Receipts im This Expense Report

| ١ | New En | ntry Cop | Delete            |                |                      |      |
|---|--------|----------|-------------------|----------------|----------------------|------|
| Ē |        | Status   | Expense Type      | Receipt Amount | Receipt Currency     | Rec  |
|   |        | •        | Airfare           | 275.00         | United States Dollar | 06/1 |
|   |        | •        | Baggage Fee       | 50.00          | United States Dollar | 06/1 |
|   |        | •        | Conference Regist | 250.00         | United States Dollar | 06/1 |
|   |        | •        | Hotel             | 275.00         | United States Dollar | 06/1 |
|   |        |          |                   |                |                      |      |

8. Choose the expense type "Other".

| Recei           | ots in Th | is Expense Report                                                                                                    |                |
|-----------------|-----------|----------------------------------------------------------------------------------------------------|----------------|
| New E           | Entry Co  | by Delete                                                                                                    |                |
| Ē               | Status    | Expense Type                                                                                                    | Receipt Amount |
|                 | •         | Airfare                                                                                                    | 275.00         |
|                 | •         | Baggage Fee                                                                                                    | 50.00          |
|                 | •         | 250.00                                                                                                    |                |
|                 | •         | Hotel                                                                                                    | 275.00         |
|                 | •         | Taxi, shuttle, public trans.                                                                                                    | 45.00          |
|                 | •         | Taxi, shuttle, public trans.                                                                                                    | 45.00          |
|                 | •         | Subsistence, Overnight                                                                                                    | 56.75          |
|                 | •         | Subsistence, Overnight                                                                                                    | 75.85          |
|                 | •         | Subsistence, Overnight                                                                                                    | 95.55          |
|                 |           |                                                                                                    | ✔ 0.00         |
| < Previous Step |           | Arrare<br>Baggage Fee<br>Business Meal (auth required)<br>Car rental<br>Conference Regist<br>Estimated Cost<br>Caseline<br>Hotel<br>Other<br>Parking |                |

9. Enter the amount (as a negative) needed to bring the TER to the funded level, add a description and then click "Accept".

|                                                        | -       | Subsistence, Overn  | igin     | 15.05           | United States Donai  | 00/10/2017        |
|--------------------------------------------------------|---------|---------------------|----------|-----------------|----------------------|-------------------|
|                                                        | •       | Subsistence, Overn  | ight     | 95.55           | United States Dollar | 06/19/2017        |
|                                                        |         | Other               | ~        | -608.80         | United States Dollar | 06/19/2017        |
| * Description: adjustment of TER to approved funding ロ |         |                     |          |                 |                      |                   |
| A                                                      | ccept A | Accept and New Entr | y Change | Cost Assignment | Enter Itemization    | Check Copy Delete |

10. Click on "Save Draft and then Review".

| New    | Entry   | Copy | / Delete                     |                |    |
|--------|---------|------|------------------------------|----------------|----|
| Ē      | Sta     | atus | Expense Type                 | Receipt Amount | Re |
|        |         | •    | Airfare                      | 275.00         | Un |
|        | . 1     |      | Baggage Fee                  | 50.00          | Un |
|        | . 1     | •    | Conference Regist            | 250.00         | Un |
|        | . 1     | •    | Hotel                        | 275.00         | Un |
|        | . 1     | •    | Taxi, shuttle, public trans. | 45.00          | Un |
|        | . 1     | •    | Taxi, shuttle, public trans. | 45.00          | Un |
|        | . 1     |      | Subsistence, Overnight       | 56.75          | Un |
|        | . 1     | •    | Subsistence, Overnight       | 75.85          | Un |
|        | . 1     | •    | Subsistence, Overnight       | 95.55          | Un |
|        | . 1     | •    | Other                        | 608.80-        | Un |
|        |         |      |                              |                |    |
|        |         | _    |                              |                |    |
| < Prev | ious St | ер   | Review > Save Draft          |                |    |

- 11. TM will now summarize the expense for the trip. You can now choose "Save and Send for Approval" and then click on Save and Send for Approval button.
- 12. It will now need to get all the appropriate approvals.

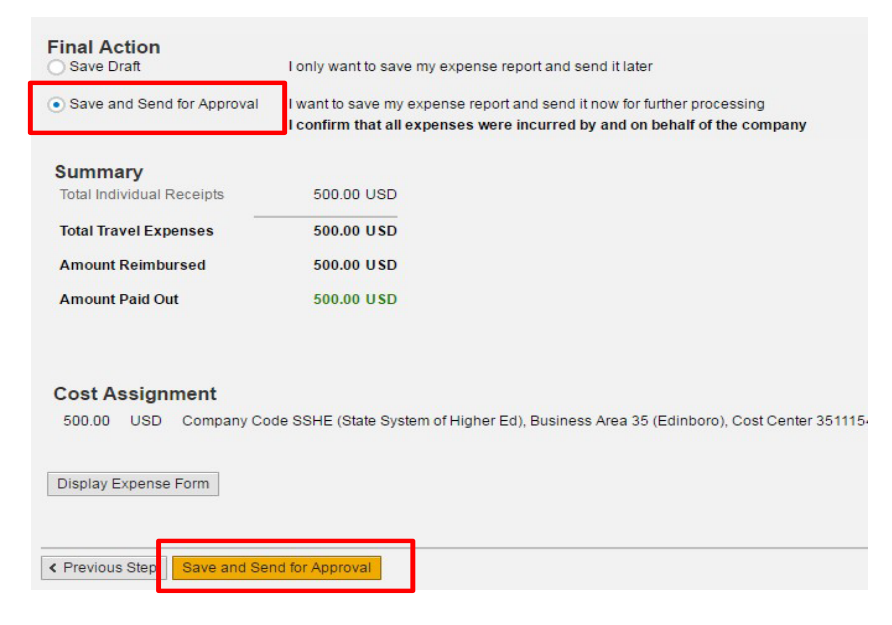

## 24 HOUR TIME CHART

(4 digits) 0000 through 2359

01/2003

NO punctuation and NO a.m. or p.m. designation

Midnight is the beginning of the new day.

| 24 Hour Time | Standard Time  |
|--------------|----------------|
| 0000         | 12:00 Midnight |
| 0030         | 12:30 AM       |
| 0100         | 1:00 AM        |
| 0130         | 1:30 AM        |
| 0200         | 2:00 AM        |
| 0230         | 2:30 AM        |
| 0300         | 3:00 AM        |
| 0330         | 3:30 AM        |
| 0400         | 4:00 AM        |
| 0430         | 4:30 AM        |
| 0500         | 5:00 AM        |
| 0530         | 5:30 AM        |
| 0600         | 6:00 AM        |
| 0630         | 6:30 AM        |
| 0700         | 7:00 AM        |
| 0730         | 7:30 AM        |
| 0800         | 8:00 AM        |
| 0830         | 8:30 AM        |
| 0900         | 9:00 AM        |
| 0930         | 9:30 AM        |
| 1000         | 10:00 AM       |
| 1030         | 10:30 AM       |
| 1100         | 11:00 AM       |
| 1130         | 11:30 AM       |

| 24 Hour Time | Standard Time |
|--------------|---------------|
| 1200         | 12:00 Noon    |
| 1230         | 12:30 PM      |
| 1300         | 1:00 PM       |
| 1330         | 1:30 PM       |
| 1400         | 2:00 PM       |
| 1430         | 2:30 PM       |
| 1500         | 3:00 PM       |
| 1530         | 3:30 PM       |
| 1600         | 4:00 PM       |
| 1630         | 4:30 PM       |
| 1700         | 5:00 PM       |
| 1730         | 5:30 PM       |
| 1800         | 6:00 PM       |
| 1830         | 6:30 PM       |
| 1900         | 7:00 PM       |
| 1930         | 7:30 PM       |
| 2000         | 8:00 PM       |
| 2030         | 8:30 PM       |
| 2100         | 9:00 PM       |
| 2130         | 9:30 PM       |
| 2200         | 10:00 PM      |
| 2230         | 10:30 PM      |
| 2300         | 11:00 PM      |
| 2330         | 11:30 PM      |

## PA STATE SYSTEM OF HIGHER EDUCATION Shared Administrative System TM- Travel Management Frequently Used Trip Regions

| University or City                  | County       | SAP Trip Region |
|-------------------------------------|--------------|-----------------|
| Bloomsburg University of PA         | Columbia     | PA-BP           |
| California University of PA         | Washington   | PA/CC           |
| Cheyney University of PA            | Delaware     | PA-CE           |
| Clarion University of PA            | Clarion      | PA-CN           |
| East Stroudsburg University of PA*  | Monroe       | PA+MF           |
| Edinboro University of PA           | Erie         | PA/EO           |
| Indiana University of PA            | Indiana      | PA/IB           |
| Kutztown University of PA           | Berks        | PA/KS           |
| Lock Haven University of PA         | Clinton      | PA-LO           |
| Mansfield University of PA          | Tioga        | PA/MI           |
| Millersville University of PA       | Lancaster    | PA-M1           |
| Shippensburg University of PA       | Cumberland   | PA-SJ           |
| Slippery Rock University of PA*     | Butler       | PA+B3           |
| West Chester University of PA       | Chester      | PA/W3           |
| Office of the Chancellor/Harrisburg | Dauphin      | РА/НК           |
| Philadelphia                        | Philadelphia | PA/PU           |
| Pittsburgh                          | Allegheny    | PA/P3           |
| State College                       | Centre       | PA+SL           |

\* The cities of East Stroudsburg and Slippery Rock are not included in the per diem rates files. Therefore, these cities will follow the rates for the county in which they are located.